## Come vedere i bilanci di salute in scadenza

| 💌 i 🛅 Agen                         | da 🦲 Rubrica           |                                                                                                    | Junior Bit 7 (versione 1.0.33                               | .0 del 23/02/201           | 6) - Regione Toscana (A                      | SL 107) - [Bi        | lanci di salute da eseg | juire]                          |                |             |             | - 🗇 🗙                        |
|------------------------------------|------------------------|----------------------------------------------------------------------------------------------------|-------------------------------------------------------------|----------------------------|----------------------------------------------|----------------------|-------------------------|---------------------------------|----------------|-------------|-------------|------------------------------|
| Junior Bit 7                       | Strumenti              |                                                                                                    |                                                             |                            |                                              |                      |                         |                                 |                |             |             | 😡 Guida in linea             |
| Nuovo Elin                         | nina Starpa            | Image: second second | Bilanci Generali<br>PPIP<br>Vaccinazioni 2<br>Gene<br>persu | rali e Estrazioni<br>onali | F Modelli<br>Fermini<br>Settaggi<br>generali | Assistenza<br>remota | Bollettini Comunicaz    | <ul> <li>Informazion</li> </ul> | enti<br>hi     | npostazioni |             |                              |
| Azı                                | oni                    | Rieptogni attivita svoite                                                                                                    | Scadenze da eseguire                                        | Elenchi                    | Settaggi                                     |                      | Aiuto                   |                                 |                | MEDconv     |             |                              |
| Bilanci di s                       | salute <u>da ese</u> g | juire                                                                                                    |                                                             |                            |                                              |                      |                         |                                 |                |             |             |                              |
| Archivio Medico<br>Francesco Store |                        | range Anno Mese<br>2016 * Mezo *                                                                                                    | Estrai elenco                                               |                            |                                              |                      |                         |                                 |                | ,           |             | Solo in scadenza nel periodo |
| Da eseguire il                     | App. Agenda            | Range esecuzione                                                                                                    | e Scadenza                                                  |                            | Assistito                                    |                      |                         | Nascita                         | Età            | Δ           | Tele        | efoni                        |
| 09/12/2015                         |                        | Sino al 08/03/201                                                                                                    | Bilancio di Salute                                          | 18° mese                   | CIPRIANI MATTEO                              |                      |                         | 09/06/2014                      | 1a 8m 22g      | 4           |             |                              |
| 15/03/2015                         | $\frown$               | Sino al 15/03/201                                                                                                    | 6 Bilancio di Salute                                        | 10° anno                   | AMOASEI BOGDAN                               | CLAUDIU              |                         | 15/03/2005                      | 10a 11m 17g    | 388 7839176 |             |                              |
| 18/09/2015                         |                        | Sino al 16/03/2010                                                                                                    | 6 Bilancio di Salute                                        | 6° anno                    | ORLANDI EMANUEL                              | E ION BRAYAN         |                         | 18/09/2009                      | 6a 5m 13g      | 320 1111392 |             |                              |
| 20/02/2016                         | 03/03/2016 10:15       | Sino al 21/03/2010                                                                                                    | 6 Bilancio di Salute                                        | 8° mese                    | FERRETTI ARTURO                              |                      |                         | 20/06/2015                      | 8m 11g         | 338 5863726 |             |                              |
| 21/02/2016                         | /                      | Sino al 22/03/2010                                                                                                    | 6 Bilancio di Salute                                        | 3° mese                    | BURICCHI GREGORIO                            | )                    |                         | 21/11/2015                      | 3m 10g         | 335 7898872 |             |                              |
| 24/02/2016                         | 04/03/2016 10:45       | Sino al 25/03/2010                                                                                                    | 6 Bilancio di Salute                                        | 8° mese                    | XHEPAJ ARIANNA                               |                      |                         | 24/06/2015                      | 8m /g          | 327 2472383 |             |                              |
| 25/02/2016                         | 02/03/2016 17:30       | Sino al 20/03/2010<br>Sino al 29/02/2010                                                                                                    | o Pilancio di Salute                                        | 2° mese                    |                                              |                      |                         | 25/11/2015                      | 3m 0g<br>2m 4g | 349 0084985 | 220 59/1//5 |                              |
| 27/02/2016                         | 01/03/2010 11:00       | Sino al 28/03/201                                                                                                    | 6 Bilancio di Salute                                        | 12° mese                   | RUSSO KARIM                                  |                      |                         | 27/02/2015                      | 1a 2g          | 329 1451020 | 377 1789220 |                              |
| 29/02/2016                         | 25/03/2016 19:15       | Sino al 30/03/2010                                                                                                    | 6 Bilancio di Saute                                         | 6° mese                    | BARDI EMMA                                   |                      |                         | 29/08/2015                      | 6m 3g          | 347 1102017 | 577 1705220 |                              |
|                                    |                        | Nota: s<br>quali c'u                                                                                                    | e si usa l'agenda app<br>è già un appuntamen                | untament<br>ato fissato    | i di JB verrann                              | o indica             | ati anche i bil         | anci per i                      |                |             |             |                              |
|                                    |                        |                                                                                                    |                                                             |                            |                                              |                      |                         | R F                             | . Storelli     | 📘 F. S      | torelli     | 📙 Locale 2 🛛 😪               |

- 1 dal menu strumenti
- 2 In "scadenze da eseguire" scegliere "bilanci"
- 3 Cliccare su "estrai elenco" dopo aver scelto il mese e l'anno di interesse verranno visualizzati tutti i bilanci da fare dal 1° giorno di quel mese in poi)
- 4 Cliccando su "solo in scadenza nel periodo" verranno evidenziati solo i bilanci che vanno fatti per forza in quel periodo altrimenti scadono
- 5 È possibile stampare gli elenchi cliccando su "stampa"

#### Programmare una vaccinazione a scadenza predefinita (1)

| 🍨 🛙 🛅 Agenda 🧽 Rubrica                                                                                                    | Junior Bit 7 (versione                                                | 1.0.33.0 del 23/02/201                        | 6) - Regione Toscana (/                                                          | ASL 107) - [Vac                                                               | cinazioni da eseguire ]                                                                                                    |                                    | - 0 ×                                         |
|----------------------------------------------------------------------------------------------------|-----------------------------------------------------------------------|-----------------------------------------------|----------------------------------------------------------------------------------|-------------------------------------------------------------------------------|----------------------------------------------------------------------------------------------------|------------------------------------|-----------------------------------------------|
| Junior Bit 7 Strumenti                                                                                                    |                                                                       |                                               |                                                                                  |                                                                               |                                                                                                    |                                    | 😡 Guida in linea 🔹                            |
| Nuvo Emina Stampa     Vaccinazioni       Azioni     Repiloghi a tività svo                                                                                                    | enerali<br>tture - B PPIP<br>Vaccinazion<br>olte Scadenze da ese vire | Generali e Estrazioni<br>personali<br>Elenchi | <ul> <li>Modelli</li> <li>Termini</li> <li>Settaggi</li> <li>Settaggi</li> </ul> | Assistenza<br>remota                                                          | Accessi all'archivio<br>Giornale eventi<br>collettini Comunicaz.<br>Aiuto                                                                     | Impostazioni<br>MEDconv            |                                               |
| Vaccinationi da eseguire                                                                                                    | 2                                                                     |                                               |                                                                                  |                                                                               |                                                                                                    |                                    |                                               |
| Archivio Medic         Scelta range         Anno         M           Francesco Storel         Y         Mese         2016         Y                                                                                                    | Aese Estrai elenco                                                    |                                               |                                                                                  |                                                                               |                                                                                                    |                                    |                                               |
| Scadenze Vaccinazii, ni<br>MENINGOCOCCICO VRUPPO A, C, W135, Y CONIUGATO                                                                                                    | Da eseguire il Range e                                                | esecuzione                                    | Assistito                                                                        |                                                                               | Nascita Eti                                                                                                    | à                                  | Telefoni                                      |
| (anni 11 (-5 anni))                                                                                                    |                                                                       |                                               |                                                                                  | Nessun paziente in                                                            | n elenco.                                                                                                    |                                    |                                               |
| Selezione Vaccina                                                                                                    | azione                                                                |                                               |                                                                                  |                                                                               | Nivers condense Version                                                                                                    |                                    | ×                                             |
| Ricerca m                                                                                                    | dall'inizio nel testo -                                               |                                               |                                                                                  |                                                                               | Nuova scadenza vaccina                                                                                                    | azione                             |                                               |
| Descrizione           MENINGOCOCCICO GRUPPO A, C, W135, Y CONIUGATO C           MENINGOCOCCICO GRUPPO A, C, W135, Y, CONIUGATO C           MENINGOCOCCICO GRUPPO C CONIUGATO CON TOSSOIE           MENINGOCOCCICO GRUPPO C CONIUGATO CON TOSSOIE           MENINGOCOCCICO POLISACCARIDICO           MENINGOCOCCICO B, MULTICOMPONENTE           MORBILLO/PAROTITE/ROSOLIA           MORBILLO/PAROTITE/ROSOLIA/VARICELLA | CON TOSSOIDE TETANICO<br>DE DIFTERICO<br>DE TETANICO                  | 4                                             |                                                                                  | escrizione<br>to paziente<br>eseguire a<br>To Non ele<br>Applica<br>Non range | MENINGOCOCCICO GRUPPO A, C, W<br>Tutti<br>Anni 0  Mesi 0<br>encare i pazienti che hanno superato la so<br>un range esecuzione<br>Anni Prima 0 | 135, Y CONIUGA<br>Giorn<br>cadenza | TO<br>0 • • • • • • • • • • • • • • • • • • • |
|                                                                                                    |                                                                       |                                               |                                                                                  |                                                                               | 🔒 F. Storelli                                                                                                    | F. Storel                          | i 🔒 Locale 2 😪                                |

- 1 dal menu strumenti
- 2 In "scadenze da eseguire" scegliere "vaccinazioni"
- 3 cliccare su "nuovo" apparirà la mascherina dove selezionare la vaccinazione da programmare, sceglierla e premere "conferma"
- 4 Si aprirà la mascherina "nuova scadenza vaccinazione": impostare l'età alla quale va fatta la vaccinazione e l'eventuale range di età nella quale è ancora eseguibile. Terminate le scelte cliccare su "conferma).

### Programmare una vaccinazione a scadenza predefinita (2)

| 🖲 l 🛅 Agenda i                                                                                                    | Rubrica                                                                                                    |                                                                                                    |                                                                                                    | Junior Bit 7 (versione 1.0.33.0 del 23/02/2016) - Region                                                                                                    | e Toscana (ASL 107) - [Contatti                                                                                                    | del paziente]                                                                                                    | - 0 ×                                                                                                    |
|----------------------------------------------------------------------------------------------------|----------------------------------------------------------------------------------------------------|----------------------------------------------------------------------------------------------------|----------------------------------------------------------------------------------------------------|----------------------------------------------------------------------------------------------------|----------------------------------------------------------------------------------------------------|----------------------------------------------------------------------------------------------------|----------------------------------------------------------------------------------------------------|
| Junior Bit 7 Stru                                                                                                    | umenti                                                                                                    |                                                                                                    |                                                                                                    |                                                                                                    |                                                                                                    |                                                                                                    | 😡 Guida in linea 👻                                                                                                    |
| Pazienti<br>Vuovo N                                                                                                    | Modifica Stampa<br>*                                                                                                    | Luova<br>cetta                                                                                                    | orescritti<br>pecialistica<br>laboratorio 🔹                                                                                                    | ☑       Bilanci       ☑       Misure       ✓       Vaccinazioni         ☑       PPIP       □       Problemi       ☑       Fatture         Contatti       ☑       Stampe        Picoveri       ☑       Anagrafica                                                                                                    | <ul> <li>Anamnesi</li> <li>Altro</li> <li>Allegati Allinea</li> </ul>                                                                                                    |                                                                                                    |                                                                                                    |
| Archivio                                                                                                    | Azioni                                                                                                    | Prescrizior                                                                                                    | ne                                                                                                    | Registrazioni paziente                                                                                                    | 9                                                                                                    |                                                                                                    |                                                                                                    |
|                                                                                                    | F 09/05/02 MONT                                                                                                    | EPULCIANO (SI) età: 13a                                                                                                    | a 9m 23g)                                                                                                    | T.S.                                                                                                    | 08066031850 Es                                                                                                    | enzioni: EIA                                                                                                    |                                                                                                    |
| 60 contatti dal 06/06                                                                                                    | 06/2002                                                                                                    | Dettagli contat                                                                                                    | to (età: 13a 9n                                                                                                    | n 15g, trascorsi: 6g) - Modifica non abilitata                                                                                                    | Diario del contatto - Modifica                                                                                                    | a non abilitata                                                                                                    | Avvisi e registrazioni del paziente                                                                                                    |
| P         Data         Descrit           24/02/2016<br>18:31         sospet<br>trauma         sospet<br>trauma           19/01/2015<br>19:49         Influen           12/09/2014<br>16:16         [A] Oti           26/02/2014<br>17:57         FARINI<br>NON S           26/02/2014<br>17:57         congiu           17/02/2014<br>19:12         Congiu           15/01/2014<br>14:50         Mauses           23/10/2013<br>18:05         disagio<br>asisstit           16:08/2013<br>16:37         GASTR           19/04/2013<br>19:06         Ascess           10/04/2013<br>19:01         Prescrit<br>special           28/03/2013<br>13:12         BRONG | izione contatto tto disturbo post hadico da stress ici di Salute 14° anno ici di Salute 14° anno ici di Salute 14° | <ul> <li>▲ Data / Ora<br/>Motivo del contatto<br/>Flusso informativo<br/>Note</li> <li>Segni e sintomi</li> <li>Diagnosi</li> <li>➡ Misure</li> <li>➡ Bilanci Salute</li> <li>✔ Farmaci</li> <li>֎ Specialistica</li> </ul> | 24/02/2016<br>Malattia acuta, pr<br>Accesso con visit<br>appena sta meglic<br>Nausea<br>capogiri<br>Peso: 47,7 kg (pr<br>Esecuzione bilar<br>NAUSIL*GOCCE<br>PEDIAMAG*20B<br>VISITA PSICOLO | 18:31       Ambulatorio       Leggera/Nulla         rimo contatto          a medica o counselling          o farà manveo          Codice: 151          rho post traumatico da stress          erc: > 97)       Altezza: 152 cm (perc: 10-25)       BMI: 2058,95 P.Min: 60         ncio di salute 14° anno       :30ML, conf. 1 - 20 gocce 2 volte al giorno per 15 gg.       UST, conf. 1 - 1 BUST 1 volte al giorno per 20 gg.         VGICA, quesito: sospetto disturbo post traumatico da stress, priori | G C S E E E E E E Condizioni generali buone, vivace<br>Faringe: roseo, deterso, MMTT i<br>Cuore: toni validi ritmici, pause a<br>Torace: respiro normotrasmesso<br>Addome: trattabile, non dolente.<br>Non epatosplenomegalia.<br>Polsi femorali presenti.<br>Deambulazione e linguaggio nella | Image: Tahoma       10       Image: A       Image: A | <ul> <li>Nuova registrazione</li> <li>Avvisi e righe rosse</li> <li>Consenso PEDIANET non raccolto</li> <li>Allineato MEDconv il: 26/02/2016</li> <li>Sorella di Stroia Claudia Stefania (16a 8m<br/>29g)</li> <li>Problemi aperti</li> <li>ANEMIA DA CARENZA DI FERRO</li> <li>Scadenze e controlli da eseguire</li> <li>Vaccinazione: MENINGOCOCCICO</li> <li>Gaudanza e controlli da eseguire</li> <li>Vaccinazione: MENINGOCOCCICO</li> <li>Gaudanza e controlli da eseguire</li> <li>Vaccinazione: MENINGOCOCCICO</li> <li>Gaudanza e controlli da eseguire</li> <li>Vaccinazione: MENINGOCOCCICO</li> <li>Gaudanza e controlli da eseguire</li> <li>Vaccinazione: MENINGOCOCCICO</li> <li>Gaudanza e controlli da eseguire</li> <li>Vaccinazione: MENINGOCOCCICO</li> <li>Iscrizioni di interesse</li> <li>24/02/16 - Peso: 47,7 kg, Altezza: 152 cm,<br/>BMI: 2058,95</li> <li>1 ricovero.</li> <li>4 referti specialistica.</li> <li>27 referti laboratorio.</li> <li>Iscrizioni e revoche</li> <li>Iscrizioni e (09/05/02)</li> <li>Scadenze eseguite</li> <li>Generale ROEL tect ROEL tect (00/02/02)</li> </ul> |
| 08/03/2013 Prescri<br>19:01 special                                                                                                    | rizione esami e/o visita<br>alistica                                                                                                    | <b>~</b>                                                                                                    |                                                                                                    |                                                                                                    |                                                                                                    |                                                                                                    | Generale: Stereotest: Stereotest<br>(09/11/03)                                                                                                    |
| Inserito da: F. Storelli (24/                                                                                                    | /02/2016 18:31) - Ultima me                                                                                                    | odifica: 24/02/2016 18:43                                                                                                    |                                                                                                    |                                                                                                    |                                                                                                    | 🔒 F. Storelli 🚺                                                                                                    | F. Storelli 🔓 Locale 2 🍪                                                                                                    |

- 1 A questo punto all'apertura di un paziente che ha raggiunto l'età per eseguire la vaccinazione verrà evidenziato l'avviso della vaccinazione da eseguire, basterà cliccare sull'avviso per aprire direttamente la registrazione della vaccinazione.
- 2 Una volta eseguita la vaccinazione l'avviso scomparirà

## Programmare una vaccinazione ad un gruppo di soggetti a rischio (1)

| 🖲 🛙 🛅 Agenda 🍺 Rubrica 🛛 Jun                                                                                                    | ior Bit 7 (versione 1.0.34.0 del 02/03/20                                                                                                    | 016) - Regione Toscan                   | a (ASL 107) - [Elenchi                        | personali creati dall'utente] | - 🗗 🗙                                 |
|----------------------------------------------------------------------------------------------------|----------------------------------------------------------------------------------------------------|-----------------------------------------|-----------------------------------------------|-------------------------------|---------------------------------------|
| Junior Bit 7 Strumenti                                                                                                    |                                                                                                    |                                         |                                               |                               | 😡 Guida in linea 👻                    |
| Nuovo     imina     Stampa       Azioni     Azioni         Bilanci     Generali       PPIP     Fatture       Vaccinazioni     Vaccinazioni       Repiloghi a tività svolte     Scader | i 🔄 Generali<br>azioni<br>nze da eseguire                                                                                                    | ali Estrazioni<br>hi Settago<br>general | E Modelli<br>Termini<br>i Termini<br>iettaggi | tenza Bollettini Comunicaz.   | Impostazioni<br>MEDconv               |
| Elenchi personali creati di "utente                                                                                                    |                                                                                                    | 2                                       |                                               |                               |                                       |
| Archivio Medico Scelta range<br>Francesco Storelli Completo VACC INFL. GEN<br>VACC.INFL. RISCHIO                                                                                      |                                                                                                    |                                         |                                               |                               |                                       |
|                                                                                                    | in the second second se | Richiesta informaz                      | ione ×                                        |                               |                                       |
| 1                                                                                                    | Descrizione nu                                                                                                    | uovo elenco personale                   |                                               |                               |                                       |
| 4                                                                                                    | vaccinazione ant                                                                                                    | tiinfluenzale soggetti a rischio        |                                               |                               |                                       |
| Elenco completo 'VACC INFL. GEN'                                                                                                    |                                                                                                    |                                         |                                               |                               | Records: 14                           |
| Inserito il Assistito                                                                                                    | <u>C</u> onferma                                                                                                    | J                                       | Annulla                                       | Indirizzo                     | Telefono                              |
| 06/11/2008 RIC<br>13/11/2008 TO                                                                                                    | 16/12/2000                                                                                                    | 15a 2m 18g TRRGLI00T56F                 | 592U VIA Petrarca 2 CE                        |                               | 03384050470<br>0578 238105            |
| 20/11/2008 BA                                                                                                    | 29/04/1991                                                                                                    | 24a 10m 4g                              | Le Coste - M                                  | (PG)                          | 0578 294023                           |
| 27/11/2008 SEI                                                                                                    | 23/12/2006                                                                                                    | 9a 2m 11g SNSMTT06T2                    | F5920 VIA DELLA RE                            | ()<br>()                      | 0578 265933, 347 3636571, 338 5696935 |
| 13/01/2010 NE                                                                                                    | 07/06/2008                                                                                                    | 7a 8m 26g NCHNRL08H0                    | 7F592Q VIA PIAVE 29                           |                               | 3201837220                            |
| 23/11/2011 BA                                                                                                    | 04/04/2002 1                                                                                                    | 13a 10m 29g BAXGAI02D44                 | A944T Le Coste 11 -                           | 30 (PG)                       | 0578 294023                           |
| 05/11/2013 ML                                                                                                    | 16/09/2009                                                                                                    | 6a 5m 17g MUXZNY09P5                    | 6F592P VIALE DELLA                            | o Terme (53042 SI)            | 328 2541127                           |
| 05/11/2013 ML                                                                                                    | 08/05/2012                                                                                                    | 3a 9m 26g MUXYZH12E0                    | 8F592X VIALE DELLA                            | 3042 SI)                      | 328 2541127                           |
| 11/11/2014 CIL                                                                                                    | 05/01/2009                                                                                                    | 7a 1m 29g CLBGDR09A05                   | F592Y VIA AIUOLA 1                            |                               | 328 5789848                           |
| 12/12/2014 SA                                                                                                    | 28/02/2013                                                                                                    | 3a 3g SNTLSN13B28                       | BYDSE VIA C. AUREL                            |                               | 339 0100448                           |
| 12/11/2015 TR                                                                                                    | 12/12/2002                                                                                                    | 4a /m og CNSBINCTIL0                    |                                               |                               | 340 1242233, 3200132230               |
| 18/11/2015 BEI                                                                                                    | 07/05/2005                                                                                                    | 10a 9m 27g BRTFNC05E07                  | F592S VIA PIETRO N                            |                               | 0578 20224, 349 2320934               |
|                                                                                                    |                                                                                                    | -                                       |                                               |                               |                                       |
|                                                                                                    |                                                                                                    |                                         |                                               | 🔒 F. Storelli                 | 🗍 F. Storelli 🔒 Locale 2 😪            |

- 1 Dal menù "strumenti"
- 2 Selezionare nella casella "elenchi" la voce "Personali"
- 3 Cliccare su "nuovo"
- 4 Sulla mascherina che si apre "richiesta informazione" immettere il titolo del gruppo da creare e poi cliccare su "conferma"

#### Programmare una vaccinazione ad un gruppo di soggetti a rischio (2)

| 🖲 🛅 Agend                                   | a 🩋 Rubrica                                 |                    |                                                                                                | J                                       | unior Bit 7 (versione 1.0.33.0 del 23/                                                                                                    | 02/2016) - Regior                                                                                  | e Toscana (AS                           | L 107) - [Contatti d                            | del paziente]                                            |                        | -                                                         | □ ×                   |
|---------------------------------------------|---------------------------------------------|--------------------|------------------------------------------------------------------------------------------------|-----------------------------------------|----------------------------------------------------------------------------------------------------|----------------------------------------------------------------------------------------------------|-----------------------------------------|-------------------------------------------------|----------------------------------------------------------|------------------------|-----------------------------------------------------------|-----------------------|
| Junior Bit 7                                | Strumenti                                   |                    |                                                                                                |                                         |                                                                                                    |                                                                                                    |                                         |                                                 |                                                          |                        | Guida                                                     | a in linea 🔹          |
| Pazienti Nue<br>Archivio                    | ovo Modifica Starr<br>Azioni                | mpa Nuov<br>ricett | <ul> <li>Farmaci pr</li> <li>Referti spe</li> <li>Risposte la</li> <li>Prescrizione</li> </ul> | escritti<br>ecialistica<br>aboratorio * | ☑     Bilanci     ☑     Misure       ☑     PPIP     □     Problemi       Contatti     ᠬ     Stampe     Iteration       ☑     Stampe     Iteration     Ricoveri | <ul> <li>Vaccinazioni</li> <li>Fatture</li> <li>Anagrafica</li> <li>pistrazioni pazient</li> </ul> | <ul><li>Anamnes</li><li>Altro</li></ul> | Allegati Allinea                                |                                                          |                        |                                                           |                       |
|                                             | (F 13/04/08 MONT                            | TEPULCIANO (       | (SI) età: <b>7a 10m 18g</b> )                                                                  |                                         | CHIUSI (53043 SI) C.F. BTTCLL08D53F5                                                                                                    | 92G <b>T.S.</b> 080660811 <sup>-</sup>                                                             | 1                                       | Esenzioni: ERE                                  | 3                                                        |                        |                                                           |                       |
| 75 contatti dal                             | 22/04/2008                                  |                    | Dettagli contatt                                                                               | o (età: 7a 10m                          | 3g, trascorsi: 14g) - Modifica non al                                                                                                    | bilitata                                                                                           | Diario del c                            | ontatto - Modifica                              | non abilitata                                            |                        | Avvisi e registrazioni del pa                             | aziente               |
| P Data                                      | Descrizione contatto                        | ^                  | Data / Ora                                                                                     | 16/02/2016 -                            | 12:29 Ambulatorio 🔹 Leogera/Nulla                                                                                                    | <b>-</b>                                                                                           | G G C                                   |                                                 | 三 班 Tahoma , 10 , 沙 🔺                                    | Fil 🖉                  | Nuova registrazione                                       | -                     |
| 16/02/2016<br>12:29                         | Sindrome influenzale                        |                    | Motivo del contatto                                                                            | Malattia acuta, prir                    | no contatto                                                                                                    | •                                                                                                  | P = 1 + 1 + 1 +                         | 2 • • • 3 • • • 4 • • • 5                       | • • • 6 • • • 7 • • • 8 • • • 9 • • • 10 • • • 11 • •    | 12 . 13 . 1            | vvisi e righe rosse                                       |                       |
| 21/09/2015<br>12:53                         | Rinofaringite acuta (raff<br>comune)        | freddore           | Flusso informativo                                                                             | Accesso con visita                      | medica o counselling                                                                                                    | *                                                                                                  | Condizioni ge                           | nerali buone, vivace,                           | reattivo, roseo ,idratato, eupnoico.                     |                        | Allineato MEDconv il: 08/04/20                            | 15                    |
| 16/09/2015                                  | Accesso con visita med                      | dica o             | Note                                                                                           |                                         |                                                                                                    | Ŷ                                                                                                  | Faringe: ros                            | eo, deterso, MMTT in<br>alidi ritmici, pause ap | ndenni.<br>pparentemente libere.                         | 1                      | Scadenze e controlli da eseguire                          |                       |
| 08/04/2015                                  | Bambino sano                                |                    | Nu                                                                                             | iova regist                             | razione                                                                                                    |                                                                                                    | Addome: tra                             | ttabile, non dolente.                           | su tutto l'ambito, senza rumori patologi <del>ci a</del> | iggiunti. <sup>1</sup> | Vaccinazione: MENINGOCOCC<br>A, C, W135, Y CONIUGATO (13/ | ICO GRUPPO<br>(04/24) |
| 29/01/2015                                  | Prescrizione esami                          |                    | alarianana i                                                                                   | ير الم معالية                           | -t-tt                                                                                                    |                                                                                                    | Polsi femoral                           | nreșenti.                                       |                                                          |                        |                                                           |                       |
| 14/01/2015                                  | BRONCHITE ACUT                              | ?                  | selezionare i                                                                                  | i upo di re                             | egistrazione:                                                                                                    | se c'è dolo                                                                                        | Deambulazio                             |                                                 | Selezionare uno o più elenchi do                         | ove inserire il        | paziente                                                  | 17,5 cm               |
| 14:38<br>07/01/2015                         |                                             |                    |                                                                                                |                                         |                                                                                                    | per 4 gg.                                                                                          |                                         |                                                 | Elenchi personali                                        |                        | Data                                                      |                       |
| 14:44<br>02/09/2014                         | pulla di patalogica                         |                    | Avviso i                                                                                       | mportante                               | e (riga rossa)                                                                                                    | -al giorno p                                                                                       |                                         | VACC INFL                                       | . RISCHIO                                                |                        |                                                           | ·                     |
| 10:10<br>05/06/2014                         | Infezione delle prim                        |                    |                                                                                                | -                                       | -                                                                                                    |                                                                                                    |                                         | vaccinazior                                     | ne antiinfluenzale per soggetto a rischio                |                        |                                                           |                       |
| 11:19                                       | respiratorie senza T<br>nulla di natologico |                    | 🔶 Nuovo p                                                                                      | programm                                | na per il paziente                                                                                                    |                                                                                                    |                                         |                                                 |                                                          |                        |                                                           | 01/09)                |
| 15:22                                       | Bilancio d Salute 6'                        |                    |                                                                                                |                                         | n                                                                                                    |                                                                                                    | ĩ î                                     |                                                 |                                                          |                        |                                                           | (10/09)               |
| 16:52                                       | respiratorie senee T                        |                    | 🔻 Nuova v                                                                                      | accinazio                               | ne per il paziente                                                                                                    |                                                                                                    |                                         | 3                                               |                                                          |                        |                                                           |                       |
| 05/09/2013<br>12:30                         | nulla di patologico                         |                    |                                                                                                | a libretto                              |                                                                                                    |                                                                                                    |                                         |                                                 |                                                          |                        |                                                           |                       |
| 01/07/2013<br>10:12                         | Orticaria                                   |                    | Consegi                                                                                        | la instetto                             |                                                                                                    |                                                                                                    |                                         |                                                 |                                                          |                        |                                                           |                       |
| 28/06/2013<br>15:53                         | Orticaria                                   |                    | Inserime                                                                                       | ento in Ele                             | nco personale                                                                                                    |                                                                                                    |                                         |                                                 |                                                          |                        |                                                           |                       |
| 21/06/2013<br>12:35                         | BRONCHITE ACUT                              |                    |                                                                                                |                                         |                                                                                                    |                                                                                                    |                                         |                                                 |                                                          |                        |                                                           |                       |
| 19/06/2013                                  | FARINGOTONSILLI                             |                    |                                                                                                |                                         | Correct                                                                                                    | 1                                                                                                  |                                         |                                                 |                                                          |                        |                                                           |                       |
| Ricerca in testata<br>Inserito da: F. Store | elli (16/02/2016 12:2!                      |                    |                                                                                                |                                         | Cancel                                                                                                    |                                                                                                    |                                         | <u>C</u> onferma                                |                                                          |                        | Annulla                                                   | 8                     |

- 1 Poi sulla scheda del paziente da inserire nel gruppo dei pazienti a rischio che devono ricevere la vacc antiinfluenzale cliccare su "nuova registrazione"
- 2 Nella mascherina che si apre cliccare su "inserimento in elenco personale"
- 3 nella nuova mascherina che si apre selezionare il gruppo nel quale inserire il paziente e cliccare su "conferma"

# Programmare una vaccinazione ad un gruppo di soggetti a rischio (3)

| 🖲 🗐 🛗 Agenda                               | a 📒 Rubrica                                                                |                                                                                             | L                                             | unior Bit 7 (versione 1.0.33.0 del 23/02/2                                                                                                    | 2016) - Regione                                          | e Toscana (ASL 1                                         | 07) - [Contatti de                                                  | el paziente]                                                        | - 🗇 🗙                                                                                               |
|--------------------------------------------|----------------------------------------------------------------------------|---------------------------------------------------------------------------------------------|-----------------------------------------------|----------------------------------------------------------------------------------------------------|----------------------------------------------------------|----------------------------------------------------------|---------------------------------------------------------------------|---------------------------------------------------------------------|----------------------------------------------------------------------------------------------------|
| Junior Bit 7                               | Strumenti                                                                  |                                                                                             |                                               |                                                                                                    |                                                          |                                                          |                                                                     |                                                                     | 🙆 Guida in linea 🔹                                                                                  |
| Pazienti Nuc                               | ovo Modifica Stampa<br>Azioni                                              | <ul> <li>Farmaci p</li> <li>Referti spi</li> <li>Risposte I</li> <li>Prescrizion</li> </ul> | rescritti<br>ecialistica<br>aboratorio *<br>e | ♥       Bilanci       ♥       Misure       ✓         ©       PIP       Problemi       €         Contatti       ℃       Stampe        ♥       Ricoveri       ₽         Registr | Vaccinazioni<br>Fatture<br>Anagrafica<br>azioni paziente | 🕲 Anamnesi<br>🗄 Altro<br>A                               | llegati Allinea                                                     |                                                                     |                                                                                                    |
|                                            | (F 13/04/08 MONTEPULCIANO                                                  | (SI) età: <b>7a 10m 18g</b> )                                                               |                                               | CHIUSI (53043 SI) C.F.                                                                                                    |                                                          |                                                          | Esenzioni: ERB                                                      |                                                                     |                                                                                                    |
| 75 contatti dal                            | 22/04/2008                                                                 | Dettagli contati                                                                            | to (età: 7a 10m                               | 3g, trascorsi: 14g) - Modifica non abilit                                                                                                    | ata                                                      | Diario del cont                                          | atto - Modifica n                                                   | ion abilitata                                                       | Avvisi e registrazioni del paziente                                                                 |
| P Data                                     | Descrizione contatto                                                       | Data / Ora                                                                                  | 16/02/2016 💌                                  | 12:29 Ambulatorio 🝸 Leggera/Nulla 🝸                                                                                                    |                                                          | 🗣 G C S                                                  | === =@                                                              | 🚈 Tahoma 🔹 10 🔹 🖐 🔺 🛅 🖌                                             | - Nuova registrazione -                                                                             |
| 16/02/2016<br>12:29                        | Sindrome influenzale                                                       | Motivo del contatto                                                                         | Malattia acuta, pri                           | mo contatto                                                                                                    | •                                                        | + + + + 1 + + + 2 +                                      | 3 4 5 .                                                             | · · 6 · · · 7 · · · 8 · · · 9 · · · 10 · · · 11 · · · 12 · · · 13 · | Avvisi e righe rosse                                                                                |
| 21/09/2015<br>12:53<br>16/09/2015<br>15:11 | Rinofaringite acuta (raffreddore<br>comune)<br>Accesso con visita medica o | Flusso informativo<br>Note                                                                  | Accesso con visita                            | medica o counselling                                                                                                    | • < >                                                    | Condizioni gener<br>Faringe: roseo,<br>Cuore: toni valid | ali buone, vivace, re<br>deterso, MMTT ind<br>li ritmici, pause app | eattivo, roseo ,idratato, eupnoico.<br>enni.<br>arentemente libere. | Allineato MEDconv il: 08/04/2015     Scadenze e controlli da eseguire                               |
| 08/04/2015                                 | Bambino sano                                                               | Segni e sintomi<br><b>Diagnosi</b>                                                          | Vomito Sindrome influe                        | nzale                                                                                                    |                                                          | Addome: trattal<br>Non epatosplend                       | normotrasmesso si<br>pile, non dolente.<br>pmegalia.                | u tutto l'ambito, senza rumori patologici aggiunti.                 | Vaccinazione: MENINGOCOCCICO GRUPPO<br>A, C, W135, Y CONIUGATO (13/04/24)                           |
| 29/01/2015<br>17:22                        | Prescrizione esami e/o visita<br>specialistica                             | Misure                                                                                      | Peso: 22,4 kg (pe                             | rc: > 97) Altezza: 117,5 cm (perc: > 97)                                                                                                    |                                                          | Polsi femorali pr<br>Deambulazione                       | esenti.<br>e linguaggio nella n                                     | orma                                                                | Registrazioni di interesse                                                                          |
| 14/01/2015<br>14:38                        | BRONCHITE ACUTA                                                            | Farmaci                                                                                     | TACHIPIRINA*SO<br>EQUIDRAL*INTE               | CIR 120ML 120MG/5, conf. 1 - 12 ml ogni 6 ore Solo<br>SRAT 10BUST, conf. 1 - sciogliere ogni busta in 250<br>LOR GTT 20ML conf. 1 - 15 GOCCE 3 volte al giorr                 | o se c'è dolo<br>0 ml acqua e                            |                                                          |                                                                     |                                                                     | 16/02/16 - Peso: 22,4 kg, Altezza: 117,5 cm                                                         |
| 14:44                                      | SINDROME INFLUENZALE                                                       |                                                                                             | HALIBORANGE*                                  | DS EMULS 200G 1,5%, conf. 1 - 1 cucchiaino 3 volt                                                                                                    | e al giorno p                                            |                                                          |                                                                     |                                                                     | A THEFT PECKING                                                                                     |
| 02/09/2014<br>10:10                        | nulla di patologico                                                        | 🖒 Stampe                                                                                    | Certificato: RIAM                             | IMISSIONE 2                                                                                                    |                                                          |                                                          |                                                                     | _                                                                   | Altre registrazioni effettuate<br>vaccinazione antiinfluenzale per soggetto a<br>rischio (01/03/16) |
| 11:19                                      | respiratorie senza T.A.                                                    |                                                                                             |                                               |                                                                                                    |                                                          |                                                          |                                                                     |                                                                     |                                                                                                    |
| 19/03/2014<br>15:22                        | nulla di patologico<br>Bilancio di Salute 6° anno                          |                                                                                             |                                               |                                                                                                    |                                                          |                                                          |                                                                     |                                                                     | Iscrizione                                                                                          |
| 27/12/2013<br>16:52                        | Infezione delle prime vie<br>respiratorie senza T.A.                       |                                                                                             |                                               |                                                                                                    |                                                          |                                                          |                                                                     |                                                                     | Scadenze eseguite                                                                                   |
| 05/09/2013<br>12:30                        | nulla di patologico                                                        |                                                                                             |                                               |                                                                                                    |                                                          |                                                          |                                                                     |                                                                     | Generale: BOEL test: BOEL test (13/01/09)                                                           |
| 01/07/2013<br>10:12                        | Orticaria                                                                  |                                                                                             |                                               |                                                                                                    |                                                          |                                                          |                                                                     |                                                                     | Generale: Stereotest: Stereotest (13/10/09)                                                         |
| 28/06/2013<br>15:53                        | Orticaria                                                                  |                                                                                             |                                               |                                                                                                    |                                                          |                                                          |                                                                     |                                                                     | Consensi ottenuti Progetto Pedianet (13/04/08)                                                      |
| 21/06/2013<br>12:35                        | BRONCHITE ACUTA                                                            |                                                                                             |                                               |                                                                                                    |                                                          |                                                          |                                                                     |                                                                     | Privacy (29/01/15)                                                                                  |
| 19/06/2013                                 | FARINGOTONSILLITE ACUTA                                                    |                                                                                             |                                               |                                                                                                    |                                                          |                                                          |                                                                     |                                                                     |                                                                                                    |
| Inserito da: F. Store                      | elli (16/02/2016 12:29) - Ultima modifi                                    | ca: 16/02/2016 12:32                                                                        |                                               |                                                                                                    |                                                          |                                                          |                                                                     | 🔒 F. Storelli                                                       | F. Storelli 🔒 Locale 2 😪                                                                            |

1 Pa questo punto nella colonna degli avvisi del paziente apparirà sempre l'avviso che il paziente deve fare la vaccinazione antiinfluenzale

### Programmare una campagna vaccinale su un gruppo di soggetti a rischio (4)

| 💌 🖩 🛅 Agenda 🧶 Rubrica                                                                                                    | Junior Bit 7 (versione 1.0                                                                                                    | ).34.0 del 02/03/20 | 16) - Regio                    | ne Toscana (ASL 107)               | - [Elenchi perso                    | onali creati dall'utente] | - 0 ×                                 |
|----------------------------------------------------------------------------------------------------|----------------------------------------------------------------------------------------------------|---------------------|--------------------------------|------------------------------------|-------------------------------------|---------------------------|---------------------------------------|
| Junior Bit 7 Strumenti                                                                                                    |                                                                                                    |                     |                                |                                    |                                     |                           | 😡 Guida in linea 🝷                    |
| Image: State of the state of the state o | Generali     Image: Bilanci     Image: Generali       Fatture     Image: Bilanci     Image: Generali       Fatture     Image: Bilanci     Image: Generali       Vaccinazioni     Image: Generali       svolte     Scadenze da eseguire | Generali Persona    | Estrazion                      | i Settaggi<br>generali<br>Settaggi | elli<br>ini<br>Assistenza<br>remota | Comunicaz.                | Impostazioni<br>MEDconv               |
| Elenchi personali creat dall'utente                                                                                                    |                                                                                                    |                     | 2                              |                                    |                                     |                           |                                       |
| Archivio Medico Scelta ran<br>Francesco Storelli Completo                                                                                                    |                                                                                                    |                     |                                | ]                                  |                                     |                           |                                       |
| VACC INFL. GEN                                                                                                    |                                                                                                    |                     |                                |                                    |                                     |                           |                                       |
| Elenco completo 'VACC INFL. GEN'                                                                                                    |                                                                                                    |                     |                                |                                    |                                     |                           | Records: 14                           |
| Inserito il Assistito                                                                                                    |                                                                                                    | Nascita             | Età                            | Cod. Fiscale                       |                                     | Indirizzo                 | Telefono                              |
| 06/11/2008 RIC                                                                                                    |                                                                                                    | 02/10/2004          | 11a 5m 1g 🛛 🖡                  | CCDNL04R02C309T VIA                | CAS                                 |                           | 03384050470                           |
| 13/11/2008 TO                                                                                                    |                                                                                                    | 16/12/2000          | 5a 2m 18g 🛛 T                  | RRGLI00T56F592U VIA                | Petra                               |                           | 0578 238105                           |
| 17/11/2008 MA                                                                                                    |                                                                                                    | 26/09/2001          | 14a 5m 7g 🛛 🛚                  | ASCMSS01P66F592L VIA               | ADD                                 |                           | 335 7714698                           |
| 20/11/2008 BAI                                                                                                    |                                                                                                    | 29/04/1991 2        | 4a 10m 4g                      | Le                                 | Coste                               | AGO (PG)                  | 0578 294023                           |
| 2//11/2008 SEN                                                                                                    |                                                                                                    | 23/12/2006          | 9a 2m 11g S<br>7a 0 26a - N    | NSM1106123F5920 VIA                | DELL                                | 047 SI)                   | 0578 265933, 347 3636571, 338 5696935 |
| 23/11/2011 RA                                                                                                    |                                                                                                    | 07/06/2008          | 7a om 20g in<br>3a 10m 20g i F |                                    | Coste                               |                           | 0578.204023                           |
| 05/11/2013 MU                                                                                                    |                                                                                                    | 16/09/2009          | 6a 5m 17g N                    | UXZNY09P56F592P VIA                | LE DI                               | nciano Terme (53042 SI)   | 328 2541127                           |
| 05/11/2013 MU                                                                                                    |                                                                                                    | 08/05/2012          | 3a 9m 26g N                    | NUXYZH12E08F592X VIA               | LE DI                               | ne (53042 SI)             | 328 2541127                           |
| 11/11/2014 CIL                                                                                                    |                                                                                                    | 05/01/2009          | 7a 1m 29g 🛛 🤇                  | LBGDR09A05F592Y VIA                | AIUC                                |                           | 328 5789848                           |
| 12/12/2014 SAN                                                                                                    |                                                                                                    | 28/02/2013          | 3a 3g S                        | NTLSN13B28B963E VIA                | C. A                                |                           | 339 6155448                           |
| 11/11/2015 CIN                                                                                                    |                                                                                                    | 26/07/2011          | 4a 7m 8g 🛛 🤇                   | NSBNC11L66I726R VIA                | REM                                 | şi)                       | 348 7242253, 3288752298               |
| 13/11/2015 TR4                                                                                                    |                                                                                                    | 13/12/2003          | 2a 2m 21g 1                    | RMVTR03T53F592H VIA                | MIL                                 |                           | 347 6112147                           |
| 18/11/2015 BER                                                                                                    |                                                                                                    | 07/05/2005          | 0 - 0 - 27 - 0                 |                                    | DICT                                |                           |                                       |
|                                                                                                    |                                                                                                    | 01/03/2003          |                                | RTFNC05E07F592S VIA                |                                     |                           | 0578 20224, 349 2320934               |

- 1 Dal menù "strumenti"
- 2 Selezionare nella casella "elenchi" la voce "Personali"
- 3 Cliccare sul gruppo che interessa
- 4 Viene fornito l'elenco dei soggetti da vaccinare (inseriti in quel gruppo) con indirizzo e numero telefonico. È possibile stampare l'elenco o salvarlo sul desktop come file excel.

## Valutazione progetto obesità

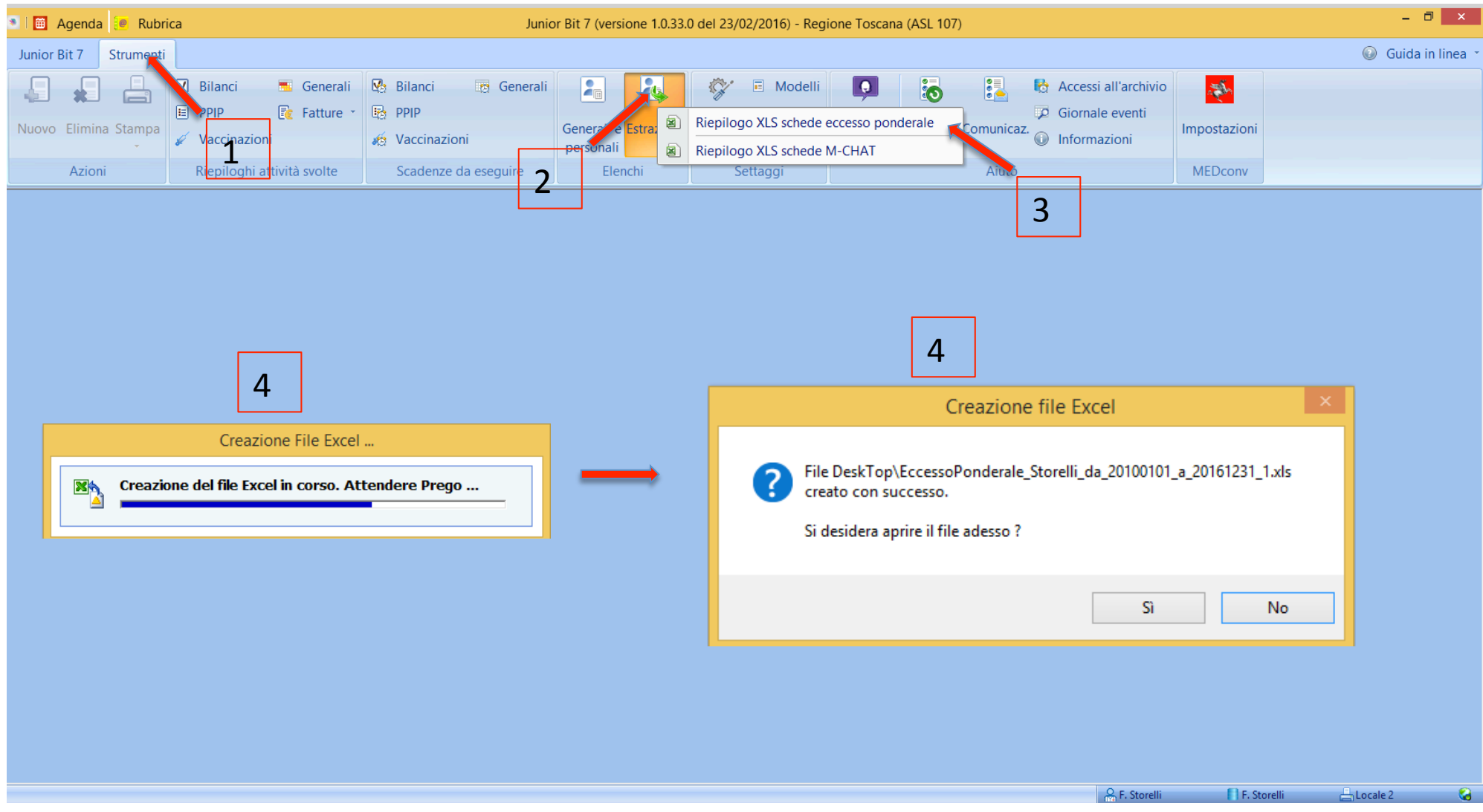

- 1 Dal menù "strumenti"
- 2 Selezionare nella casella "elenchi" la voce "estrazioni"
- 3 Cliccare su "riepilogo XLS schede eccesso ponderale"
- 4 Cliccare sul gruppo che interessaverà creati il file excel sul desktop che poi è possibile aprire

# Valutazione progetto obesità

| 💵 🗖 🔿 🔿       | - <del>-</del>         |             |                |                       | Eccess            | oPonderale_Storelli_c | la_20100101_ | a_20161231_1.xls | [modalità con                         | npatibilità] - Excel              |                            |                    |              |            |                         | ?                      | ↑ —                 |                 |
|---------------|------------------------|-------------|----------------|-----------------------|-------------------|-----------------------|--------------|------------------|---------------------------------------|-----------------------------------|----------------------------|--------------------|--------------|------------|-------------------------|------------------------|---------------------|-----------------|
| FILE HOME     | INSERISCI L            | AYOUT DI    | PAGINA F       | ORMULE                | DATI              | REVISIONE             | VISUALI      | ZZA              |                                       |                                   |                            |                    |              |            |                         |                        |                     | Accedi          |
| Tahor         | ma • 8,5               | · A A       | ≡≡≡            | ≫ -                   | 루 Testo a         | a capo                | C            | Generale         | •                                     |                                   |                            |                    | Elim         | risci 🝷    | Σ -<br>•                | A<br>Z                 |                     |                 |
| Incolla 🔮 G C | <u>S</u> •   • •       |             |                | <b>€</b> ≣ <b>→</b> ≣ | 렆 Unisci          | e allinea al cer      | ntro 👻 🕻     | ₽ • % ∞          | 00, 0, <b>∻</b> 00<br>,00 <b>→</b> ,0 | Formattazione I<br>condizionale 🔻 | Formatta come<br>tabella ▼ | e Stili<br>cella ▼ | Forr         | nato 🝷     | <ul> <li>- (</li> </ul> | Ordina e<br>filtra ▼ s | Trova e<br>eleziona | ÷<br>1 ▼        |
| Appunti 🕞     | Carattere              | E.          |                | Alli                  | neamento          |                       | E.           | Nume             | ri G                                  |                                   | Stili                      |                    | Ce           | le         |                         | Modific                | а                   | ~               |
| A1 - : 🗙      | ✓ f <sub>x</sub> Pazie | nte         |                |                       |                   |                       |              |                  |                                       |                                   |                            |                    |              |            |                         |                        |                     | ~               |
| Δ             | В                      | С           | D              |                       | F                 | F                     | G            | н                | T                                     | 1                                 | к                          |                    | 1            | м          |                         | N                      |                     | 0               |
| 1 Paziente    | Data di nascita        | a Telefono  | Altro recapito | Email                 | -                 | Tessera a scaden      | za BDS 10 a  | nni Stato BMI    | Rischio metal                         | olico Sindrome metab              | olica FollowUpEffet        | tuati Data         | 1° Follow Up | Data 2º Fo | llow Up I               | Data 3º Follo          | w Up                | Ť Ĥ             |
| 2 1           | 07/05/2005             |             |                |                       |                   |                       | 29/01/201    | .6               |                                       |                                   | 0                          |                    |              |            |                         |                        | _                   |                 |
| 3 0           | 27/10/2006             |             |                |                       |                   |                       | 29/01/201    | 6 Obeso          | Si                                    | No                                | 0                          |                    |              |            |                         |                        |                     |                 |
| 4 6           | 15/02/2006             |             |                |                       |                   |                       | 17/02/201    | .6 Sovrappeso    | Si                                    |                                   | 0                          |                    |              |            |                         |                        |                     |                 |
| 5 8           | 22/06/2006             |             |                |                       |                   |                       | 25/01/201    | .6               |                                       |                                   | 0                          |                    |              |            |                         |                        |                     |                 |
| 6 (           | 02/04/2006             | 0578 267264 | 347 1548 199   |                       |                   |                       | 22/02/201    | .6               |                                       |                                   | 0                          |                    |              |            |                         |                        |                     |                 |
| 7 F           | 25/10/2005             |             |                |                       |                   |                       | 08/04/201    | .5               |                                       |                                   | 0                          |                    |              |            |                         |                        |                     |                 |
| 8 4           | 14/10/2004             |             |                |                       |                   |                       | 03/09/201    | 4                |                                       |                                   | 0                          |                    |              |            |                         |                        |                     |                 |
| 9.6           | 05/08/2005             |             |                |                       |                   |                       | 09/03/201    | .5               |                                       |                                   | 0                          |                    |              |            |                         |                        |                     |                 |
| 10.1          | 09/12/2005             | 339 5495865 | 0578 20574     | cristian.mecon        | celli@virailio.it |                       | 22/04/201    | 5                |                                       |                                   | 0                          |                    |              |            |                         |                        |                     |                 |
| 11            | 22/03/2005             |             |                |                       |                   | 22/03/2019            | 22/04/201    | 5                |                                       |                                   | 0                          |                    |              |            |                         |                        |                     |                 |
| 12            | 25/07/2005             |             |                |                       |                   |                       | 12/08/201    | 5 Sovrappeso     | Si                                    | No                                | 0                          |                    |              |            |                         |                        |                     |                 |
| 13 (          | 04/12/2005             | 0578 263297 | 329 6198360    |                       |                   |                       | 27/05/201    | 5                |                                       |                                   | 0                          |                    |              |            |                         |                        |                     |                 |
| 14            | 30/09/2005             | 329 1106397 | 0578 21404     |                       |                   |                       | 28/09/201    | 5                |                                       |                                   | 6                          |                    |              |            |                         |                        |                     |                 |
| 15            | 22/09/2005             |             |                |                       |                   |                       | 30/09/201    | 5                |                                       |                                   | 6                          |                    |              |            |                         |                        |                     |                 |
| 15            | 01/08/2005             | 333 3251107 | 0578 228023    |                       |                   |                       | 13/01/201    | 6                |                                       |                                   | 0                          |                    |              |            |                         |                        |                     |                 |
| 17            | 30/08/2005             |             |                |                       |                   | 30/08/2019            | 28/10/201    | 5 Sovrappeso     | Si                                    | No                                | 6                          |                    |              |            |                         |                        |                     |                 |
| 19 (          | 04/02/2006             | 333 4155973 | 0578 275013    |                       |                   |                       | 18/11/201    | 5                |                                       |                                   | 6                          |                    |              |            |                         |                        |                     |                 |
| 10            | 04/12/2005             | 0578 21996  | 333 2853921    |                       |                   |                       | 18/11/201    | 5 Obeso          | Si                                    |                                   | 6                          |                    |              |            |                         |                        |                     |                 |
| 20 (          | 08/11/2005             | 00/022000   | 000 2000521    |                       |                   |                       | 27/11/201    | 5                |                                       |                                   | 6                          |                    |              |            |                         |                        |                     |                 |
| 20            | 17/01/2006             | 0578 266951 | 3477687094     | boluvia@alicer        | osta.it           |                       | 01/12/201    | 5                |                                       |                                   | 6                          |                    |              |            |                         |                        |                     |                 |
| 21            | 12/08/2005             |             |                | 2010110 Called        |                   |                       | 18/12/201    | 5 Sovrappeso     | Si                                    | No                                | 6                          |                    |              |            |                         |                        |                     |                 |
| 23 (          | 04/03/2005             |             |                |                       |                   | 25/09/2016            | 30/01/201    | 5                |                                       |                                   | 6                          |                    |              |            |                         |                        |                     |                 |
| 24            | 20/09/2005             |             |                |                       |                   |                       | 11/03/201    | 5                |                                       |                                   | 6                          |                    |              |            |                         |                        |                     |                 |
| 25 F          | 29/12/2004             |             |                |                       |                   |                       | 19/12/201    | 4                |                                       |                                   | 6                          |                    |              |            |                         |                        |                     |                 |
| 26 (          | 25/11/2005             | 057858021   | 3348831492     |                       |                   |                       | 28/01/201    | 5 Sovrappeso     | Si                                    | No                                | 1                          | 29/07/             | /2015        |            |                         |                        |                     |                 |
| 27 (          | 07/09/2004             |             |                |                       |                   |                       | 13/10/201    | 4                |                                       |                                   | 6                          | 22,077             |              |            |                         |                        |                     |                 |
| 27            | 03/10/2004             |             |                |                       |                   |                       | 10/10/201    | 4                |                                       |                                   | 6                          |                    |              |            |                         |                        |                     |                 |
| 20            | 01/01/2005             | 3471309039  | 0578265586     | mariagori@alic        | e.it              |                       | 20/10/201    | 4                |                                       |                                   | 6                          |                    |              |            |                         |                        |                     |                 |
| 20 F          | 18/05/2005             | 5171505059  | 5376265300     |                       |                   |                       | 27/02/201    | 5                |                                       |                                   | 6                          |                    |              |            |                         |                        |                     |                 |
| 21 F          | 22/10/2004             |             |                |                       |                   |                       | 08/09/201    | 4                |                                       |                                   | 6                          |                    |              |            |                         |                        |                     |                 |
| 22            | 07/11/2004             |             |                |                       |                   |                       | 15/10/201    | 4 Sovrappeso     | gi                                    | No                                | 1                          | 20/05/             | /2015        |            |                         |                        |                     |                 |
| 32 (          | 08/02/2005             |             |                |                       |                   | 28/03/2016            | 28/11/201    | 4                | -                                     |                                   | 6                          | 20,001             |              |            |                         |                        |                     |                 |
| 00 Ch         | 00/02/2000             |             |                |                       |                   | 2010012010            | 20/11/201    | •                |                                       | · [4]                             | 2                          |                    |              |            |                         |                        |                     |                 |
| sheet1        | ( <del>+</del> )       |             |                |                       |                   |                       |              |                  |                                       | : 4                               |                            |                    |              |            |                         |                        |                     |                 |
| PRONTO        |                        |             |                |                       |                   |                       |              |                  |                                       |                                   |                            |                    |              | Ħ          |                         | <u> </u>               |                     | — <b>+</b> 100% |

1 Questo è il file excel che viene generato sul desktop, sul quale è possibile effettuare operazioni statistiche o inviarlo direttamente per mail a chi ce lo avesse richiesto

## Estrazione dati M-Chat

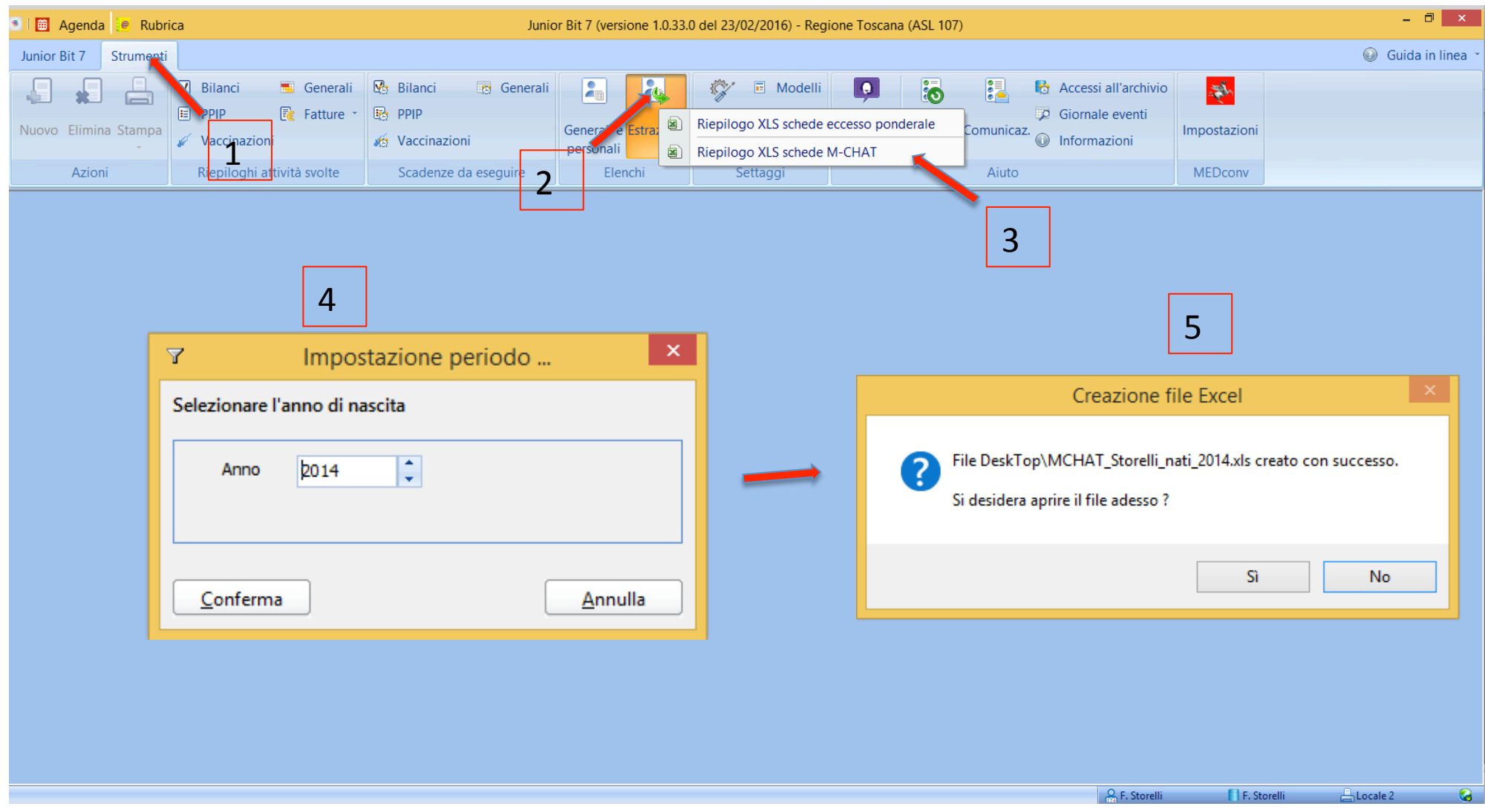

- 1 Dal menù "strumenti"
- 2 Selezionare nella casella "elenchi" la voce "estrazioni"
- 3 Cliccare su "riepilogo XLS schede M-Chat"
- 4 Sulla mascherina "impostazione periodo" scegliere l'anno di nascita che interessa e cliccare su "conferma"
- 5 Verrà generato sul desktop un file excel che è possibile anche aprire direttamente

### Estrazione dati M-Chat

| 🕅 🗖 🎝 - d                  | »                          |                |                   |                     |                 | MCHAT_Sto           | orelli_nati_20 | 14.xls [modalità con | patibilità] - E    | Excel        |                           |                        |                  |            |                 |          |                                                                                                    |             | ? 1                | - E                | <b>×</b> 5 |
|----------------------------|----------------------------|----------------|-------------------|---------------------|-----------------|---------------------|----------------|----------------------|--------------------|--------------|---------------------------|------------------------|------------------|------------|-----------------|----------|----------------------------------------------------------------------------------------------------|-------------|--------------------|--------------------|------------|
| FILE HOM                   | E INSERISCI LA             | AYOUT DI PA    | AGINA FO          | ORMULE              | DATI            | REVISIONE           | VISUA          | ALIZZA               |                    |              |                           |                        |                  |            |                 |          |                                                                                                    |             |                    |                    | Accedi     |
| Tał                        | noma 🔻 8,5                 | · A A          | ≡≡≡               | »<br>~              | e Testo a       | capo                |                | Generale             | •                  | -            |                           |                        |                  |            | Elir            | erisci 👻 | Σ                                                                                                    | Ž           | T                  |                    |            |
| Incolla                    | C <u>S</u> -   -   -       | A - A          |                   | <b>€</b> →          | 렆 Unisci        | e allinea al ce     | entro 🝷        | <b>- %</b> 000       | €,0 ,00<br>,00 →,0 | Form<br>cond | iattazione<br>lizionale 🔻 | Formatta d<br>tabella  | :ome St<br>▼ cel | ili<br>a ▼ | For             | mato •   | <ul> <li>Image: A start of the start of the start of</li></ul> | Ord<br>filt | linae T<br>tra∙sel | rova e<br>eziona ▼ | r          |
| Appunti 🗔                  | Carattere                  | E <sub>k</sub> |                   | Allin               | eamento         |                     | E <sub>4</sub> | Numer                | 5                  | 2            |                           | Stili                  |                  |            | C               | elle     |                                                                                                    | I           | Modifica           |                    | ~          |
| A1 TI                      | po di carattere            | PdF            | :                 |                     |                 |                     |                |                      |                    |              |                           |                        |                  |            |                 |          |                                                                                                    |             |                    |                    | ~          |
|                            | •<br>onconto di colozionar |                |                   | 1                   |                 |                     |                |                      |                    |              |                           |                        |                  |            |                 |          |                                                                                                    |             |                    |                    |            |
| A Codice Perional          | unsente un selezionan      | e un           | D<br>ita Telefono | E<br>Altro recapito | F               | G<br>Tessera a scad | onza Dien      | H H                  | J K                |              | N O P (                   | 2 R S T<br>8 D0 D10 D1 | U V              | W )        | X Y<br>15 D16 I | Z AA     | AB AC                                                                                                    | C AD        | AE AF              | AG                 |            |
| 1 Couce Regional 1         |                            | per II nsci    | 366 3381912       | Altro recapito      | ) LIIIdii       | ressera a scau      | No No          | 26/06                | 015 Y              | 2 03 04      | - X X -                   | 8 D3 D10 D1.           |                  | V V        | 15 010          | VII 010  | x x                                                                                                    |             | V - Di             | schio              |            |
| 2 415398 te                | 2                          | 014            | 339 6293783       |                     |                 |                     | Sì             | 08/07                | 2015               |              |                           |                        |                  |            |                 | -        |                                                                                                    |             | No                 | ormale             |            |
| 4 415398                   | -                          | 12/01/2014     | 338 8741640       | 345 6141773         |                 |                     | Sì             | 15/07                | 2015               |              |                           |                        |                  |            |                 | -        |                                                                                                    |             | No                 | ormale             |            |
| 5 415398                   | -                          | 14/01/2014     | 0339.8787936      | 0100111770          |                 |                     | Sì             | 16/07                | 2015               |              |                           |                        |                  |            |                 | _        |                                                                                                    |             | No                 | ormale             |            |
| 6 415398                   | -                          | 16/01/2014     | 329 6048442       |                     |                 |                     | Sì             | 17/07                | 2015               |              |                           |                        |                  |            |                 | -        |                                                                                                    |             | No                 | ormale             |            |
| 7 415398                   |                            | 16/01/2014     | 329 6048442       |                     |                 |                     | Sì             | 17/07                | 2015               |              |                           |                        |                  |            | - )             | -        | x -                                                                                                    |             | No                 | ormale             |            |
| 8 415398                   |                            | 28/01/2014     | 320 9423659       |                     |                 |                     | Sì             | 30/07                | 2015               |              |                           |                        |                  |            |                 | -        |                                                                                                    |             | No                 | ormale             |            |
| 9 415398                   |                            | 29/01/2014     | 3402284628        | 3476381006          |                 | 04/04/2015          | Sì             | 03/08                | 2015               |              | x -                       |                        |                  |            |                 | -        |                                                                                                    |             | No                 | ormale             |            |
| 10 415398                  |                            | 08/02/2014     | 338 1676872       |                     |                 |                     | Sì             | 03/08                | 2015               |              |                           |                        |                  |            |                 | -        |                                                                                                    |             | No                 | ormale             |            |
| 11 415398                  |                            | 01/02/2014     | 0578 267217       |                     |                 |                     | Sì             | 05/08                | 2015               |              |                           |                        |                  |            |                 | -        |                                                                                                    |             | No                 | ormale             |            |
| 12 415398                  |                            | 09/02/2014     | 349 4747553       |                     |                 |                     | Sì             | 06/08                | 2015               |              | - x x -                   |                        |                  |            |                 | -        | - X                                                                                                    | х -         | Ri                 | schio              |            |
| 13 415398                  |                            | 22/01/2014     | 333 8747219       |                     |                 |                     | Sì             | 07/08                | 2015               |              |                           |                        |                  |            |                 | -        |                                                                                                    |             | No                 | ormale             |            |
| 14 415398                  |                            | 06/02/2014     | 0578 226056       | 339 6114058         |                 |                     | Sì             | 11/08                | 2015               |              |                           |                        |                  |            |                 | -        | x -                                                                                                    |             | No                 | ormale             |            |
| 15 415398                  |                            | 10/02/2014     | 347 7551690       |                     |                 |                     | Sì             | 13/08                | 2015               |              |                           |                        |                  |            |                 | -        |                                                                                                    |             | No                 | ormale             |            |
| 16 415398                  |                            | 13/02/2014     | 348 2851031       |                     |                 |                     | Sì             | 13/08                | 2015               |              |                           |                        |                  |            |                 | -        |                                                                                                    |             | No                 | ormale             |            |
| 17 415398                  |                            | 04/03/2014     | 338 6380954       | 347 5249572         |                 |                     | Sì             | 09/09                | 2015 - X           |              |                           |                        |                  |            |                 | -        |                                                                                                    |             | No                 | ormale             |            |
| 18 415398                  |                            | 02/03/2014     | 388 8626822       |                     |                 | 03/09/2015          | Sì             | 11/09                | 2015               |              |                           |                        |                  |            | х -             | -        |                                                                                                    |             | No                 | ormale             |            |
| 19 415398                  |                            | 04/04/2014     | 347 1149131       |                     |                 |                     | Sì             | 11/09                | 2015               |              |                           |                        |                  |            |                 | -        | x -                                                                                                    |             | No                 | ormale             |            |
| 20 415398                  |                            | 15/04/2014     | 339 1562180       |                     |                 |                     | Sì             | 16/09                | 2015               |              |                           |                        |                  |            |                 | -        |                                                                                                    |             | No                 | ormale             |            |
| 21 415398                  |                            | 09/04/2014     | 339 7165309       |                     |                 |                     | Sì             | 17/09                | 2015               |              |                           |                        |                  |            |                 | -        | x -                                                                                                    |             | No                 | ormale             |            |
| 22 415398                  |                            | 10/03/2014     | 347 0806859       |                     |                 |                     | Sì             | 22/09                | 2015               |              | X -                       |                        |                  |            |                 | -        |                                                                                                    |             | - X No             | ormale             |            |
| 23 415398                  | _                          | 10/03/2014     | 347 0806859       |                     |                 |                     | Sì             | 22/09                | 2015               |              | X -                       |                        |                  |            |                 | -        |                                                                                                    |             | No                 | ormale             |            |
| 24 415398                  | _                          | 02/04/2014     | 349 7824346       |                     |                 |                     | Sì             | 23/09                | 2015               |              |                           |                        |                  |            |                 | -        |                                                                                                    |             | No                 | ormale             |            |
| 25 415398                  | -                          | 31/03/2014     | 380 1484971       |                     |                 |                     | Sì             | 25/09                | 2015               |              |                           |                        |                  |            |                 | -        | X -                                                                                                    |             | No                 | ormale             |            |
| 26 415398                  | _                          | 12/03/2014     | 393 2244384       |                     |                 |                     | Sì             | 25/09                | 2015               |              |                           |                        |                  |            |                 | -        |                                                                                                    |             | No                 | ormale             |            |
| 27 415398                  |                            | 01/04/2014     | 320 0207078       | 348 7831359         |                 | 10/06/2016          | Sì             | 01/10                | 2015               |              |                           |                        |                  |            |                 | -        | - X                                                                                                    |             | No                 | ormale             |            |
| 28 415398                  |                            | 08/05/2014     | 347 3206973       |                     |                 |                     | Sì             | 02/10                | 2015               |              |                           |                        |                  |            |                 | -        |                                                                                                    |             | No                 | ormale             |            |
| 29 415398                  |                            | 12/04/2014     | 0578 20030        | 347 7214144         | lucsoft@alice.i | t                   | Sì             | 14/10                | 2015               |              |                           |                        |                  |            |                 | -        |                                                                                                    |             | No                 | ormale             |            |
| 30 415398                  |                            | 18/04/2014     | 0578 267034       | 331 3138824         |                 |                     | Sì             | 15/10                | 2015               |              |                           |                        |                  |            |                 | -        |                                                                                                    |             | No                 | ormale             |            |
| 31 415398                  |                            | 02/05/2014     | 338 1331813       |                     |                 |                     | Sì             | 26/10                | 2015               |              |                           |                        |                  |            |                 | -        | - X                                                                                                    |             | No                 | ormale             |            |
| 32 415398                  |                            | 26/04/2014     | 388 0462700       |                     |                 |                     | Si             | 28/10                | 2015               |              |                           |                        |                  |            |                 | -        |                                                                                                    |             | No                 | ormale             |            |
| 33 415398                  |                            | 28/02/2014     | 328 0075342       |                     |                 |                     | Sì             | 05/11                | 2015               |              |                           |                        |                  |            |                 | -        |                                                                                                    |             | No                 | ormale             | -          |
| <ul> <li>→ Shee</li> </ul> | t1 (+)                     |                |                   |                     |                 |                     |                |                      |                    | :            | (                         |                        |                  |            |                 |          |                                                                                                    |             |                    |                    | ►          |
| PRONTO                     |                            |                |                   |                     |                 |                     |                |                      |                    |              |                           |                        |                  |            |                 | B        |                                                                                                    | ]           | _                  | - <b></b>          | + 100%     |

1 Questo è il file excel che viene generato sul desktop, sul quale è possibile effettuare operazioni statistiche o inviarlo direttamente per mail a chi ce lo avesse richiesto

# Lista esenzioni per patologia

| 🚬 🔟 Ageno                                                                                                    | da 🩋 Rubrica                        |                                                                         | Junior Bit          | t 7 (versione 1.0.34.0 del (                                                                                                    | 02/03/2016)                                                                                                    | - Regione Toso                                                                                                    | cana (ASL 107) -                                                                                                    | Elenchi ge                                                                              | enerali preimpostati]                                                                                                    |                                                                                                    | - 🗇 🗙            |
|----------------------------------------------------------------------------------------------------|-------------------------------------|-------------------------------------------------------------------------|---------------------|----------------------------------------------------------------------------------------------------|----------------------------------------------------------------------------------------------------|----------------------------------------------------------------------------------------------------|----------------------------------------------------------------------------------------------------|-----------------------------------------------------------------------------------------|----------------------------------------------------------------------------------------------------|----------------------------------------------------------------------------------------------------|------------------|
| Junior Bit 7                                                                                                    | Strumenti                           |                                                                         |                     |                                                                                                    |                                                                                                    |                                                                                                    |                                                                                                    |                                                                                         |                                                                                                    | 0                                                                                                    | Guida in linea 🔹 |
| Nuovo Elim                                                                                                    | ina Stampa                          | <ul> <li>■ Generali</li> <li>              € Fatture *      </li> </ul> | R Bilanci<br>R PPIP | g Generali<br>Generali Pe                                                                                                    | ersonali Estra                                                                                                    | azioni Settage                                                                                                    | E Modelli<br>Termini<br>gi<br>ali                                                                                                    | Assistenza<br>remota                                                                    | Bollettini Comunicaz.                                                                                                    | thivio<br>Impostazioni                                                                                                    |                  |
| AZIO                                                                                                    | oni kiepilogn                       | attivita svoite                                                         |                     | seguire                                                                                                    | Elenchi                                                                                                    |                                                                                                    | Settaggi                                                                                                    |                                                                                         | Aluto                                                                                                    | MEDCONV                                                                                                    |                  |
| Elenchi ge                                                                                                    | nerali prein, ostati                |                                                                         |                     |                                                                                                    |                                                                                                    |                                                                                                    |                                                                                                    |                                                                                         |                                                                                                    |                                                                                                    |                  |
| Archivio Medico<br>Francesco Storelli                                                                                                    | Scelta range                        |                                                                         |                     |                                                                                                    |                                                                                                    |                                                                                                    |                                                                                                    |                                                                                         |                                                                                                    |                                                                                                    |                  |
| Contatti Giori<br>Pazienti in ass                                                                                                    | nalieri                             |                                                                         |                     |                                                                                                    |                                                                                                    |                                                                                                    |                                                                                                    |                                                                                         |                                                                                                    |                                                                                                    |                  |
| Pazienti in as                                                                                                    | sistenza con e-mail                 |                                                                         |                     |                                                                                                    |                                                                                                    |                                                                                                    |                                                                                                    |                                                                                         |                                                                                                    |                                                                                                    |                  |
| Pazienti in as                                                                                                    | sistenza con esenzione              |                                                                         |                     |                                                                                                    |                                                                                                    |                                                                                                    |                                                                                                    |                                                                                         |                                                                                                    |                                                                                                    |                  |
| Pazienti in ass                                                                                                    | sistenza con esenzione solt ZEDDIT  | 0                                                                       |                     |                                                                                                    |                                                                                                    |                                                                                                    |                                                                                                    |                                                                                         |                                                                                                    |                                                                                                    |                  |
| Pazienti con l                                                                                                    | libretto consegnato                 | า                                                                       |                     |                                                                                                    |                                                                                                    |                                                                                                    |                                                                                                    |                                                                                         |                                                                                                    |                                                                                                    |                  |
| Pazienti con t                                                                                                    | tessera scaduta nell'ultimo anno    | 3                                                                       |                     |                                                                                                    |                                                                                                    |                                                                                                    |                                                                                                    |                                                                                         |                                                                                                    |                                                                                                    |                  |
|                                                                                                    |                                     |                                                                         |                     |                                                                                                    |                                                                                                    |                                                                                                    |                                                                                                    |                                                                                         |                                                                                                    |                                                                                                    |                  |
| 1                                                                                                    |                                     |                                                                         |                     |                                                                                                    |                                                                                                    |                                                                                                    |                                                                                                    |                                                                                         |                                                                                                    |                                                                                                    |                  |
| Elenco completo                                                                                                    | o 'Pazienti in assistenza con esenz | ione'                                                                   |                     |                                                                                                    |                                                                                                    |                                                                                                    |                                                                                                    |                                                                                         |                                                                                                    |                                                                                                    | Records: 60      |
| Elenco completo<br>Codice esenzione                                                                                                    | o 'Pazienti in assistenza con esenz | ione'                                                                   |                     | Nascita                                                                                                    | Età                                                                                                    | Inizio ass.                                                                                                    | Cod. Fiscale                                                                                                    |                                                                                         | Indirizzo                                                                                                    | Telefono                                                                                                    | Records: 60      |
| Elenco completo<br>Codice esenzione<br>017.345                                                                                                    | o 'Pazienti in assistenza con esenz | ione'                                                                   |                     | Nascita<br>17/10/2000                                                                                                    | Età<br>15a 4m 17g                                                                                                    | Inizio ass.<br>GA                                                                                                    | Cod. Fiscale<br>AOSVT00R17F592C                                                                                                    | VIA                                                                                     | Indirizzo<br>31)                                                                                                    | Telefono<br>0339 8787936                                                                                                    | Records: 60      |
| Elenco completo<br>Codice esenzione<br>017.345<br>Ri0060                                                                                                    | o 'Pazienti in assistenza con esenz | ione'                                                                   |                     | Nascita<br>17/10/2000<br>20/07/2003                                                                                                    | Età<br>15a 4m 17g<br>12a 7m 14g                                                                                                    | Inizio ass.<br>GA<br>07/08/2003 BR                                                                                                    | Cod. Fiscale<br>AOSVT00R17F592C<br>RSGRT03L60F592F                                                                                                    | VIA                                                                                     | Indirizzo<br>31)<br>VA (53040 SI)                                                                                                    | Telefono<br>0339 8787936<br>0578 244045, 335 5230459                                                                                                    | Records: 60      |
| Elenco completo<br>Codice esenzione<br>017.345<br>RI0060<br>025.272.0                                                                                                    | o 'Pazienti in assistenza con esenz | ione'                                                                   |                     | Nascita<br>17/10/2000<br>20/07/2003<br>05/08/2005                                                                                                    | Età<br>15a 4m 17g<br>12a 7m 14g<br>10a 6m 29g                                                                                                    | Inizio ass. GA<br>07/08/2003 BR<br>BR                                                                                                    | Cod. Fiscale<br>AOSVT00R17F592C<br>XSGRT03L60F592F<br>XSPQL05M05H860B                                                                                                    | VIA                                                                                     | Indirizzo<br>31)<br>VA (53040 SI)<br>31)                                                                                                    | Telefono<br>0339 8787936<br>0578 244045, 335 5230459<br>339 4973761                                                                                                    | Records: 60      |
| Elenco completo<br>Codice esenzione<br>017.345<br>R10060<br>025.272.0<br>A02.745                                                                                                    | o 'Pazienti in assistenza con esenz | ione'                                                                   |                     | Nascita<br>17/10/2000<br>20/07/2003<br>05/08/2005<br>27/12/2001                                                                                                    | Età<br>15a 4m 17g<br>12a 7m 14g<br>10a 6m 29g<br>14a 2m 7g                                                                                                    | Inizio ass. GA<br>07/08/2003 BR<br>22/01/2016 BN                                                                                                    | Cod. Fiscale<br>AOSVT00R17F592C<br>RSGRT03L60F592F<br>RSPQL05M05H860B<br>4ULVI01T27D612N                                                                                                    | VIA<br>VIA<br>VIA<br>Viale                                                              | Indirizzo<br>31)<br>VA (53040 SI)<br>31)<br>10 Terme (SI)                                                                                                    | Telefono<br>0339 8787936<br>0578 244045, 335 5230459<br>339 4973761<br>0578 31741                                                                                                    | Records: 60      |
| Elenco completo<br>Codice esenzione<br>017.345<br>R10060<br>025.272.0<br>A02.745<br>017.345                                                                                                    | o 'Pazienti in assistenza con esenz | ione'                                                                   |                     | Nascita<br>17/10/2000<br>20/07/2003<br>05/08/2005<br>27/12/2001<br>09/07/2004                                                                                                    | Età<br>15a 4m 17g<br>12a 7m 14g<br>10a 6m 29g<br>14a 2m 7g<br>11a 7m 25g                                                                                                    | Inizio ass. GA<br>07/08/2003 BR<br>22/01/2016 BN<br>09/07/2004 CC                                                                                                    | Cod. Fiscale<br>AOSVT00R17F592C<br>RSGRT03L60F592F<br>RSPQL05M05H860B<br>UULV101T27D612N<br>CTGL104L49C309Z                                                                                                    | VIA<br>VIA<br>VIA<br>VIA<br>Via<br>Via                                                  | Indirizzo<br>31)<br>VA (53040 SI)<br>31)<br>10 Terme (SI)<br>043 SI)                                                                                                    | Telefono<br>0339 8787936<br>0578 244045, 335 5230459<br>339 4973761<br>0578 31741<br>0578 21206                                                                                                    | Records: 60      |
| Elenco completo<br>Codice esenzione<br>017.345<br>Ri0060<br>025.272.0<br>A02.745<br>017.345<br>039.253.3                                                                                                    | o 'Pazienti in assistenza con esenz | ione'                                                                   |                     | Nascita<br>17/10/2000<br>20/07/2003<br>05/08/2005<br>27/12/2001<br>09/07/2004<br>09/07/2004                                                                                                    | Età<br>15a 4m 17g<br>12a 7m 14g<br>10a 6m 29g<br>14a 2m 7g<br>11a 7m 25g<br>11a 7m 25g                                                                                                    | Inizio ass. GA<br>07/08/2003 BR<br>22/01/2016 BN<br>09/07/2004 CC<br>09/07/2004 CC                                                                                                    | Cod. Fiscale<br>AOSVT00R17F592C<br>RSGRT03L60F592F<br>RSPQL05M05H860B<br>NULV101T27D612N<br>CTGL104L49C3092<br>CTLNZ04L09C309H                                                                                                    | VIA<br>VIA<br>VIA<br>Via<br>Via<br>Via<br>Via                                           | Indirizzo<br>31)<br>VA (53040 SI)<br>31)<br>10 Terme (SI)<br>043 SI)<br>CHIUSI (53043 SI)                                                                                | Telefono<br>0339 8787936<br>0578 244045, 335 5230459<br>339 4973761<br>0578 31741<br>0578 21206<br>0578 21206<br>0578 21206                                                                                                    | Records: 60      |
| Elenco completo<br>Codice esenzione<br>017.345<br>Ri0060<br>025.272.0<br>A02.745<br>017.345<br>039.253.3<br>0011<br>007.402                                                                                                    | o 'Pazienti in assistenza con esenz | ione'                                                                   |                     | Nascita<br>17/10/2000<br>20/07/2003<br>05/08/2005<br>27/12/2001<br>09/07/2004<br>09/07/2004<br>07/07/2015<br>06/08/2005                                                                                                    | Età<br>15a 4m 17g<br>12a 7m 14g<br>10a 6m 29g<br>14a 2m 7g<br>11a 7m 25g<br>11a 7m 25g<br>7m 27g<br>10a 6m 26c                                                                                               | Inizio ass. GA<br>07/08/2003 BR<br>22/01/2016 BN<br>09/07/2004 CC<br>09/07/2004 CC<br>01/08/2015 CR                                                                                                    | Cod. Fiscale<br>AOSVT00R17F592C<br>RSGRT03L60F592F<br>RSPQL05M05H860B<br>NULV101T27D612N<br>CTGL104L49C309Z<br>CTLNZO4L09C309H<br>NTGVR15L47F592X                                                                                                    | VIA<br>VIA<br>VIA<br>Viak<br>Viak<br>Via (<br>Via F<br>D 77                             | Indirizzo<br>5)<br>VA (53040 SI)<br>5)<br>10 Terme (SI)<br>043 SI)<br>CHIUSI (53043 SI)<br>)<br>(52043 SI)                                                               | Telefono           0339 8787936           0578 244045, 335 5230459           339 4973761           0578 31741           0578 21206           0578 21206           348 8797657           0578 20214                                                                                                    | Records: 60      |
| Elenco completo<br>Codice esenzione<br>017.345<br>Ri0060<br>025.272.0<br>A02.745<br>017.345<br>039.253.3<br>0011<br>007.493<br>007.493                                                                                                    | o 'Pazienti in assistenza con esenz | ione'                                                                   |                     | Nascita<br>17/10/2000<br>20/07/2003<br>05/08/2005<br>27/12/2001<br>09/07/2004<br>09/07/2004<br>07/07/2015<br>06/08/2005<br>02/01/2009                                                                                                    | Età<br>15a 4m 17g<br>12a 7m 14g<br>10a 6m 29g<br>14a 2m 7g<br>11a 7m 25g<br>11a 7m 25g<br>7m 27g<br>10a 6m 28g<br>7a 2m 1a                                                                                   | Inizio ass. GA<br>07/08/2003 BR<br>22/01/2016 BN<br>09/07/2004 CC<br>09/07/2004 CC<br>01/08/2015 CN<br>28/09/2015 CN                                                                                                    | Cod. Fiscale<br>AOSVT00R17F592C<br>RSGRT03L60F592F<br>RSPQL05M05H860B<br>NULV101T27D612N<br>CTGL104L49C309Z<br>CTLNZ04L09C309H<br>NTGVR15L47F592X<br>RRSLL05M46F5921                                                                                                    | VIA<br>VIA<br>VIA<br>Viak<br>Viak<br>Via (<br>VIA<br>Via F<br>P.ZZ                      | Indirizzo<br>5)<br>VA (53040 SI)<br>3)<br>to Terme (SI)<br>043 SI)<br>CHIUSI (53043 SI)<br>)<br>(53043 SI)<br>tro (53047 SI)                                             | Telefono<br>0339 8787936<br>0578 244045, 335 5230459<br>339 4973761<br>0578 31741<br>0578 21206<br>0578 21206<br>348 8797657<br>0578 20714<br>239 210240                                                                                                    | Records: 60      |
| Elenco completo<br>Codice esenzione<br>017.345<br>Ri0060<br>025.272.0<br>A02.745<br>017.345<br>039.253.3<br>0011<br>007.493<br>007.493<br>Bi0060                                                                                                   | o 'Pazienti in assistenza con esenz | ione'                                                                   |                     | Nascita<br>17/10/2000<br>20/07/2003<br>05/08/2005<br>27/12/2001<br>09/07/2004<br>09/07/2004<br>07/07/2015<br>06/08/2005<br>02/01/2009<br>18/11/2007                                                                                                    | Età<br>15a 4m 17g<br>12a 7m 14g<br>10a 6m 29g<br>14a 2m 7g<br>11a 7m 25g<br>11a 7m 25g<br>7m 27g<br>10a 6m 28g<br>7a 2m 1g<br>8a 3m 15n                                                                      | Inizio ass. GA<br>07/08/2003 BR<br>22/01/2016 BN<br>09/07/2004 CC<br>09/07/2004 CC<br>01/08/2015 CN<br>28/09/2015 CS<br>28/09/2015 CS                                                                                                    | Cod. Fiscale<br>AOSVT00R17F592C<br>SSGRT03L60F592F<br>SSPQL05M05H860B<br>NULV101T27D612N<br>CTGL104L49C309Z<br>CTLNZ04L09C309H<br>NTGVR15L47F592X<br>RRSLL05M46F5921<br>SGLSN09A02F592S                                                                                                    | VIA<br>VIA<br>VIA<br>Viak<br>Viak<br>Viak<br>Via C<br>VIA<br>VIA                        | Indirizzo<br>5)<br>VA (53040 SI)<br>5)<br>to Terme (SI)<br>043 SI)<br>CHIUSI (53043 SI)<br>)<br>(53043 SI)<br>ano (53047 SI)<br>SI)                                      | Telefono           0339 8787936           0578 244045, 335 5230459           339 4973761           0578 31741           0578 21206           0578 21206           348 8797657           0578 20714           338 3193480           347 817670                                                                                                    | Records: 60      |
| Elenco completo<br>Codice esenzione<br>017.345<br>Ri0060<br>025.272.0<br>A02.745<br>017.345<br>039.253.3<br>0011<br>007.493<br>007.493<br>Ri0060<br>051                                                                                            | o 'Pazienti in assistenza con esenz | ione'                                                                   |                     | Nascita<br>17/10/2000<br>20/07/2003<br>05/08/2005<br>27/12/2001<br>09/07/2004<br>09/07/2004<br>07/07/2015<br>06/08/2005<br>02/01/2009<br>18/11/2007<br>04/02/2005                                                                                                    | Età<br>15a 4m 17g<br>12a 7m 14g<br>10a 6m 29g<br>14a 2m 7g<br>11a 7m 25g<br>11a 7m 25g<br>7m 27g<br>10a 6m 28g<br>7a 2m 1g<br>8a 3m 15g<br>10a 27a                                                           | Inizio ass.         GA           07/08/2003         BR           22/01/2016         BN           09/07/2004         CC           09/07/2004         CC           01/08/2015         CN           28/09/2015         CC           04/02/2006         CS                                                                                                    | Cod. Fiscale<br>AOSVT00R17F592C<br>SSGRT03L60F592F<br>SSPQL05M05H860B<br>NULVI01T27D612N<br>CTGL04L49C309Z<br>CTLNZ04L09C309H<br>NTGVR15L47F592X<br>RRSLL05M46F592I<br>SGLSN09A02F592S<br>CCMLD075S8F592D<br>SCCML2075S8F592D                                                                            | VIA<br>VIA<br>VIA<br>Viak<br>Viak<br>Via C<br>VIA<br>VIA<br>VIA<br>VIA                  | Indirizzo<br>5)<br>VA (53040 SI)<br>5)<br>to Terme (SI)<br>043 SI)<br>CHIUSI (53043 SI)<br>)<br>(53043 SI)<br>ano (53047 SI)<br>3)<br>3)<br>43 SI)                       | Telefono           0339 8787936           0578 244045, 335 5230459           339 4973761           0578 31741           0578 21206           0578 21206           348 8797657           0578 20714           338 3174709           333 4155973, 0578 275013                                                                                                    | Records: 60      |
| Elenco completo<br>Codice esenzione<br>017.345<br>Ri0060<br>025.272.0<br>A02.745<br>017.345<br>039.253.3<br>0011<br>007.493<br>Ri0060<br>051<br>007.493                                                                                            | o 'Pazienti in assistenza con esenz | ione'                                                                   |                     | Nascita<br>17/10/2000<br>20/07/2003<br>05/08/2005<br>27/12/2001<br>09/07/2004<br>09/07/2004<br>07/07/2015<br>06/08/2005<br>02/01/2009<br>18/11/2007<br>04/02/2006<br>31/03/2008                                                                                                    | Età<br>15a 4m 17g<br>12a 7m 14g<br>10a 6m 29g<br>14a 2m 7g<br>11a 7m 25g<br>11a 7m 25g<br>7m 27g<br>10a 6m 28g<br>7a 2m 1g<br>8a 3m 15g<br>10a 27g<br>7a 11m 3a                                              | Inizio ass.         GA           07/08/2003         BR           22/01/2016         BN           09/07/2004         CC           09/07/2004         CC           09/07/2004         CC           01/08/2015         CN           28/09/2015         CR           28/09/2015         CC           04/02/2006         CS                                                                                                    | Cod. Fiscale<br>AOSVT00R17F592C<br>SSGRT03.60F592F<br>SSPQL05M05H860B<br>NULV101127D612N<br>CTGL04L49C309Z<br>CTLNZ04L09C309H<br>NTGVR15L47F592X<br>RSLL05M46F592I<br>SGLSN09A02F592S<br>CCMLD075S8F592D<br>SRLCA06B44F592V                                                                              | VIA<br>VIA<br>VIA<br>Via<br>Via<br>Via<br>Via<br>P.ZZ<br>VIA<br>VIA<br>VIA<br>STR       | Indirizzo<br>50)<br>VA (53040 SI)<br>51)<br>10 Terme (SI)<br>043 SI)<br>CHIUSI (53043 SI)<br>)<br>(53043 SI)<br>ano (53047 SI)<br>51)<br>43 SI)<br>12 CETONA (SI)        | Telefono           0339 8787936           0578 244045, 335 5230459           339 4973761           0578 21206           0578 21206           0578 21206           348 8797657           0578 20714           338 3193480           347 8176709           333 4155973, 0578 275013           0578 244183                                                                                                    | Records: 60      |
| Elenco completo<br>Codice esenzione<br>017.345<br>R10060<br>025.272.0<br>A02.745<br>017.345<br>039.253.3<br>0011<br>007.493<br>R10060<br>051<br>007.493<br>R10604<br>051                                                                           | o 'Pazienti in assistenza con esenz | ione'                                                                   |                     | Nascita<br>17/10/2000<br>20/07/2003<br>05/08/2005<br>27/12/2001<br>09/07/2004<br>09/07/2004<br>07/07/2015<br>06/08/2005<br>02/01/2009<br>18/11/2007<br>04/02/2006<br>31/03/2008<br>30/04/2012                                                                                                    | Età<br>15a 4m 17g<br>12a 7m 14g<br>10a 6m 29g<br>14a 2m 7g<br>11a 7m 25g<br>11a 7m 25g<br>7m 27g<br>10a 6m 28g<br>7a 2m 1g<br>8a 3m 15g<br>10a 27g<br>7a 11m 3g<br>3a 10m 3g                                 | Inizio ass.         GA           07/08/2003         BR           22/01/2016         BN           09/07/2004         CC           09/07/2004         CC           09/07/2004         CC           01/08/2015         CN           28/09/2015         CR           28/09/2015         CC           04/02/2006         CS           CO         CC                                                                                                    | Cod. Fiscale<br>AOSVT00R17F592C<br>SSGRT03.60F592F<br>RSPQL05M05H860B<br>NULV101727D612N<br>CTGL104L49C309Z<br>CTLNZ04L09C309H<br>NTGVR15L47F592X<br>RSSL05M46F592I<br>SGLSN09A02F592S<br>CCMLD07558F592D<br>SRLCA06B44F592V<br>HILSN08C31C309L<br>CRLLE12D70H501T                                       | VIA<br>VIA<br>VIA<br>VIA<br>Via<br>Via<br>VIA<br>VIA<br>VIA<br>VIA<br>VIA<br>STR<br>VIA | Indirizzo<br>51)<br>VA (53040 SI)<br>51)<br>To Terme (SI)<br>043 SI)<br>CHIUSI (53043 SI)<br>)<br>(53043 SI)<br>ano (53047 SI)<br>SI)<br>43 SI)<br>12 CETONA (SI)<br>SI) | Telefono           0339 8787936           0578 244045, 335 5230459           339 4973761           0578 21206           0578 21206           348 8797657           0578 20714           338 1193480           347 8176709           333 4155973, 0578 275013           0578 244183           0578 28153, 349 0771735                                                                                                    | Records: 60      |
| Elenco completo<br>Codice esenzione<br>017.345<br>Ri0060<br>025.272.0<br>A02.745<br>017.345<br>039.253.3<br>0011<br>007.493<br>Ri0060<br>051<br>007.493<br>RNG040<br>007.493                                                                       | o 'Pazienti in assistenza con esenz | ione'                                                                   |                     | Nascita           17/10/2000           20/07/2003           05/08/2005           27/12/2001           09/07/2004           09/07/2004           07/07/2015           06/08/2005           02/01/2009           18/11/2007           04/02/2006           31/03/2008           30/04/2012           09/02/2007                                           | Età<br>15a 4m 17g<br>12a 7m 14g<br>10a 6m 29g<br>14a 2m 7g<br>11a 7m 25g<br>11a 7m 25g<br>7m 27g<br>10a 6m 28g<br>7a 2m 1g<br>8a 3m 15g<br>10a 27g<br>7a 11m 3g<br>3a 10m 3g<br>9a 22g                       | Inizio ass.         GA           07/08/2003         BR           22/01/2016         BN           09/07/2004         CC           09/07/2004         CC           09/07/2004         CC           09/07/2004         CC           09/07/2004         CC           01/08/2015         CR           28/09/2015         CR           04/02/2006         CS           04/02/2006         CS           CH         CC           CH         CC                                                                                         | Cod. Fiscale<br>AOSVT00R17F592C<br>SSGRT03.60F592F<br>RSPQL05M05H860B<br>NULV101727D612N<br>CTGL104L49C309Z<br>CTLNZ04L09C309H<br>NTGVR15L47F592X<br>RSSLD5M46F592I<br>SGLSN09A02F592S<br>CCMLD07558F592D<br>SRLCA06B44F592V<br>HNLSN08C31C302<br>THLSN08C31C301<br>THSD107B49C309Y                      | VIA<br>VIA<br>VIA<br>VIA<br>VIA<br>VIA<br>VIA<br>VIA<br>VIA<br>VIA                      | Indirizzo<br>31)<br>VA (53040 SI)<br>31)<br>To Terme (SI)<br>043 SI)<br>CHIUSI (53043 SI)<br>)<br>(53043 SI)<br>ano (53047 SI)<br>SI)<br>43 SI)<br>12 CETONA (SI)<br>SI) | Telefono           0339 8787936           0578 244045, 335 5230459           339 4973761           0578 21206           0578 21206           0578 21206           348 8797657           0578 20714           338 3193480           347 8176709           333 4155973, 0578 275013           0578 224183           0578 238153, 349 0771735           349 3534107                                                                                                    | Records: 60      |
| Elenco completo<br>Codice esenzione<br>017.345<br>R10060<br>025.272.0<br>A02.745<br>017.345<br>039.253.3<br>0011<br>007.493<br>R10060<br>051<br>007.493<br>RNIG040<br>007.493<br>RNIG040<br>007.493<br>RNIG040                                     | o 'Pazienti in assistenza con esenz | ione'                                                                   |                     | Nascita           17/10/2000           20/07/2003           05/08/2005           27/12/2001           09/07/2004           09/07/2004           07/07/2015           06/08/2005           02/01/2009           18/11/2007           04/02/2006           31/03/2008           30/04/2012           09/02/2007                                           | Età<br>15a 4m 17g<br>12a 7m 14g<br>10a 6m 29g<br>14a 2m 7g<br>11a 7m 25g<br>11a 7m 25g<br>7m 27g<br>10a 6m 28g<br>7a 2m 1g<br>8a 3m 15g<br>10a 27g<br>7a 11m 3g<br>3a 10m 3g<br>9a 22g<br>9a 22g             | Inizio ass.         GA           07/08/2003         BR           22/01/2016         BN           09/07/2004         CC           09/07/2004         CC           09/07/2004         CC           09/07/2004         CC           09/07/2004         CC           09/07/2004         CC           09/07/2004         CC           09/07/2005         CR           28/09/2015         CR           04/02/2006         CS           04/02/2006         CS           CC         CC           CC         CC           CT         CT | Cod. Fiscale<br>AOSVT00R17F592C<br>SSGRT03.60F592F<br>SSPQL05M05H860B<br>NULV101727D612N<br>CTGL104L49C309Z<br>CTLNZ04L09C309H<br>NTGVR15L47F592X<br>RSSL05M46F592I<br>SGLSN09A02F592S<br>CCMLD07558F592D<br>SRLCA06B44F592V<br>HNLSN08C31C309T<br>TIBDT07B49C309Y                                       | VIA<br>VIA<br>VIA<br>VIA<br>VIA<br>VIA<br>VIA<br>VIA<br>VIA<br>VIA                      | Indirizzo<br>31)<br>VA (53040 SI)<br>30)<br>10 Terme (SI)<br>043 SI)<br>CHIUSI (53043 SI)<br>)<br>(53043 SI)<br>ano (53047 SI)<br>SI)<br>43 SI)<br>12 CETONA (SI)<br>SI) | Telefono           0339 8787936           0578 244045, 335 5230459           339 4973761           0578 21206           0578 21206           0578 21206           348 8797657           0578 20714           338 3193480           347 8176709           333 4155973, 0578 275013           0578 244183           0578 244183           0578 244183           0578 244183           0578 244183           0578 244183           0578 244183           0578 244183           0578 244183           0578 244183           0578 244183           0578 244183           0578 244183           0578 244183           0578 244183           0578 244183           0578 244183           0578 244183           0578 244183           0578 244183           0578 244183           0578 244183           0578 244183           0578 244183           0578 244183           0578 244183           0578 244183           0578 244183           0578 244183           0578 244183 | Records: 60      |
| Elenco completo<br>Codice esenzione<br>017.345<br>Ri0060<br>025.272.0<br>A02.745<br>017.345<br>039.253.3<br>0011<br>007.493<br>Ri0060<br>051<br>007.493<br>Ri0060<br>051<br>007.493<br>RNG040<br>007.493<br>RNG040<br>007.493<br>RNG040<br>007.493 | o 'Pazienti in assistenza con esenz | ione'                                                                   |                     | Nascita           17/10/2000           20/07/2003           05/08/2005           27/12/2001           09/07/2004           09/07/2004           07/07/2015           06/08/2005           02/01/2009           18/11/2007           04/02/2006           31/03/2008           30/04/2012           09/02/2007           09/02/2007           01/12/2014 | Età<br>15a 4m 17g<br>12a 7m 14g<br>10a 6m 29g<br>14a 2m 7g<br>11a 7m 25g<br>11a 7m 25g<br>7m 27g<br>10a 6m 28g<br>7a 2m 1g<br>8a 3m 15g<br>10a 27g<br>7a 11m 3g<br>3a 10m 3g<br>9a 22g<br>9a 22g<br>1a 3m 2n | Inizio ass.         GA           07/08/2003         BR           02/01/2016         BN           09/07/2004         CC           09/07/2004         CC           09/07/2004         CC           09/07/2004         CC           09/07/2004         CC           09/07/2004         CC           09/07/2004         CC           28/09/2015         CR           04/02/2006         CS           04/02/2006         CS           CC         CC           CT         CT           25/03/2015         CL                         | Cod. Fiscale<br>AOSVT00R17F592C<br>SSGRT03.60F592F<br>SSPQL05M05H860B<br>NULV101727D612N<br>CTGL104L49C309Z<br>CTLNZ04L09C309H<br>NTGVR15L47F592X<br>RSSL05M46F592I<br>SGLSN09A02F592S<br>CCMLD07558F592D<br>SRLCA06B44F592V<br>HNLSN08C31C309T<br>TIBDT07B49C309Y<br>TIBDT07B49C309Y<br>MAKI S14741D612 | VIA<br>VIA<br>VIA<br>VIA<br>VIA<br>VIA<br>VIA<br>VIA<br>VIA<br>VIA                      | Indirizzo<br>31)<br>VA (53040 SI)<br>30)<br>10 Terme (SI)<br>043 SI)<br>CHIUSI (53043 SI)<br>)<br>(53043 SI)<br>ano (53047 SI)<br>SI)<br>43 SI)<br>12 CETONA (SI)<br>SI) | Telefono           0339 8787936           0578 244045, 335 5230459           339 4973761           0578 21206           0578 21206           0578 21206           348 8797657           0578 20714           338 3193480           347 8176709           333 4155973, 0578 275013           0578 244183           0578 238153, 349 0771735           349 3534107           349 3534107           349 3534107           349 3534107           349 3534107           349 3534107           349 3534107           349 35947100                                                                                                    | Records: 60      |

- 1 Dal menù "strumenti"
- 2 Selezionare nella casella "elenchi" la voce "Generali"
- 3 Scegliere "pazienti in assistenza con esenzione"
- 4 L'elenco ottenuto può essere stampato o essere salvato sul desktop come file excel

## Estrazione lista bambini per classe di età

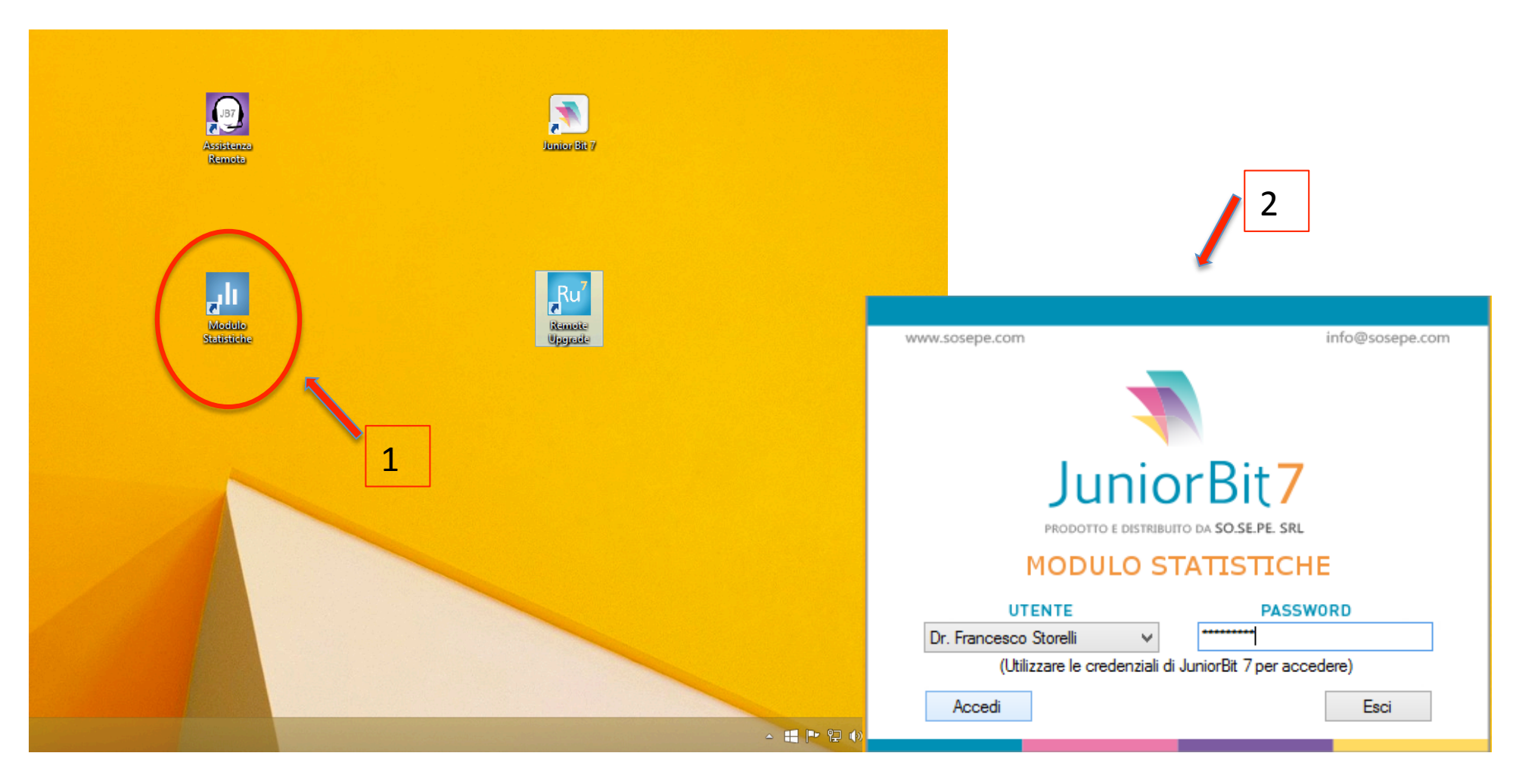

- 1 Sul desktop fare doppio click sull'icona "Modulo statistiche"
- 2 Aprire il programma inserendo la password (la stessa che si usa per aprire JB) e clicare su "Accedi"

# Estrazione lista bambini per classe di età (1)

|                                                                                                    | Modulo statistiche                                                                                                    | - 0 ×          |
|----------------------------------------------------------------------------------------------------|----------------------------------------------------------------------------------------------------|----------------|
| Modulo Statistiche                                                                                                    |                                                                                                    | Guida in linea |
| Predefinita Personalizzata<br>destione Crea Risultati Riepilogo Ricerca per<br>modelli statistica PPIP misure Diagnosi<br>teggi per età<br>Statistiche Elenco p<br>Per enni Per mesi<br>Totale assistibili | Diagnosi       Diagnosi       Diagnosi       Diagnosi       Esporta       Info su Excel       Filtro impostato         Periodo di interesse       azienti       Elenco pazienti per giorni di visita         Maschi       Femmine |                |
| Eta' n. M - F <b>1</b>                                                                                                    | du Estrazione predefinita ×                                                                                                    | Legenda        |
|                                                                                                    | ESTRAZIONE GRUPPO                                                                                                    |                |
|                                                                                                    | Lasciare vuolo ogni campo per esuane tutu i pazienti con assistenza Solve con eta intenore a no anni                                                                                                    |                |
|                                                                                                    |                                                                                                    |                |
|                                                                                                    |                                                                                                    |                |
| 2                                                                                                    | Fine assistenza dal alv                                                                                                    |                |
|                                                                                                    | Sesso OMaschi OFemmine ® Entrambi                                                                                                    |                |
|                                                                                                    | ✓ Includi pazienti con assistenza scaduta                                                                                                    |                |
|                                                                                                    | Estrai gruppo Cancella campi Annulla                                                                                                    |                |
|                                                                                                    |                                                                                                    |                |
|                                                                                                    |                                                                                                    |                |
|                                                                                                    |                                                                                                    |                |
|                                                                                                    |                                                                                                    |                |
|                                                                                                    |                                                                                                    |                |
|                                                                                                    |                                                                                                    |                |

- 1 Cliccare sull'icone "predefinita
- 2 Nella maschera che si apre imostare la data di nascita (es per i bambini della classe 2005 dal 01/01/2005 al 31/12/2005. Selezionare "includi pazienti con assistenza scaduta. Infine cliccare du estrai gruppo

# Estrazione lista bambini per classe di età (2)

| ali i                                |                            |                                                |                                    |                            |                                | Modulo s                | tatistiche                                |                                                                                            | - 🗇 🗙            |
|--------------------------------------|----------------------------|------------------------------------------------|------------------------------------|----------------------------|--------------------------------|-------------------------|-------------------------------------------|--------------------------------------------------------------------------------------------|------------------|
| Modulo Statistiche                   |                            |                                                |                                    |                            |                                |                         |                                           |                                                                                            | 😡 Guida in linea |
| Predefinita Personalizza             | ata Gestione               | Crea Risultati Riepilo<br>statistica PPIP misu | bgo Ricerca per<br>re Diagnosi Far | gnosi Diag<br>maci Visite/ | nosi Diagnos<br>Esami PPIP     | i Esporta p<br>Excel gr | i Pazient<br>Filtro a<br>fo su<br>Periodo | ti con assistenza scaduta: SI<br>pplicato: Interrogazione predefinita<br>o di interesse: - |                  |
| Conteggi per età                     |                            | Statistiche                                    | Elenco pazier                      | nti E                      | l <del>enco pazien</del> ti pe | er giorni di visita     |                                           | ]                                                                                          |                  |
| Cerca per comune Tutti<br>Totale     | i i comuni                 | 4.                                             |                                    |                            | 3                              |                         | 2                                         |                                                                                            |                  |
| C.F.                                 | C.R.A.                     | Cognome                                        | Nome                               | Sesso                      | Nascita                        | Inizio Ass.             | Fine ass.                                 | Indirizzo domicilio                                                                        | ^                |
| LYANDA05E56F592M<br>MLHLND05H21Z110C | 08016775903<br>08016395124 | ALY<br>AMILHAT                                 | NADIA<br>ALEXANDRE                 | F                          | 16/05/2005<br>21/06/2005       | 21/06/2005              | 22/03/2006                                | PIAZZALE R GRIECO, 3<br>VIA CARLO PISACANE 25                                              |                  |
| NNSVNT05D28Z131L                     | 08016822234                | ANNESSI                                        | VALENTINO                          | M                          | 28/04/2005                     | 17/08/2015              |                                           | LOC. POGGIO OLIVO 112. MACCIANO                                                            |                  |
| RCATMS05E22F979M                     | 08016650577                | ARCA                                           | TOMMASO                            | M                          | 22/05/2005                     |                         |                                           | LOC. PIAN DI SETTE-PODERE VERDINO, 14                                                      |                  |
| WNLCU05E23F592N                      | 08016407226                | AVVANTAGGIATI                                  | LUCA                               | м                          | 23/05/2005                     | 23/05/2005              | 27/04/2012                                | VIA C. GOLGI, 1                                                                            |                  |
| BGNVTR05H56F592X                     | 08016448766                | BAGIANA                                        | VITTORIA                           | F                          | 16/06/2005                     |                         |                                           | VIA C.COLOMBO, 7                                                                           |                  |
| BNJPSH05H49Z100M                     | 08066077861                | BANJA                                          | PRISHILA                           | F                          | 09/06/2005                     | 09/06/2005              | 15/09/2009                                | VIA OSLAVIA 60                                                                             |                  |
| BRDCHR05T60C309N                     | 08016439781                | BARDELLI                                       | CHIARA                             | F                          | 20/12/2005                     | 02/09/2015              |                                           | VIALE MIRALAGHI, 5 INT2                                                                    |                  |
| BRNCSR05H01F592T                     | 08016448162                | BARNI                                          | CESARE                             | М                          | 01/06/2005                     | 01/06/2005              | 01/01/2007                                | LOC. MONTEVENERE, 140                                                                      |                  |
| BNYFTM05D56C309B                     | 08016449962                | BENYAHIA                                       | FATIMA                             | F                          | 16/04/2005                     | 16/04/2005              |                                           | VIA MEUCCI 30                                                                              |                  |
| BRIENC05E07F592S                     | 08016441076                | BERTOLI                                        | FRANCESCO                          | M                          | 07/05/2005                     | 07/05/2005              |                                           | VIA PIETRO NENNI, 2                                                                        |                  |
| CL DECODED 11E502T                   | 08016609025                | CALIDORI                                       | FRANCESCO                          | M                          | 11/04/2005                     | 11/04/2005              | 20/02/2007                                |                                                                                            |                  |
| CNTGI005E51I726D                     |                            | CALIDORI                                       | GIOIA                              | F                          | 11/04/2005                     | 11/05/2005              | 15/11/2016                                | VIA DANTE LOMBRONI - MOIANO 6                                                              |                  |
| CPNMNN05A41E592Y                     | 08016441423                | CAPONERI                                       | MARIANNA                           | F                          | 01/01/2005                     | 11100/2000              | 10/11/2010                                | VIA SIENA 55                                                                               |                  |
| CRDLSN05T47C309G                     | 08016398615                | CARDULLO                                       | ALESSANDRA                         | F                          | 07/12/2005                     | 07/12/2005              | 12/12/2006                                | VIA HELE 18                                                                                |                  |
| CRRSLL05M46F592I                     | 08016449699                | CARRIERE                                       | STELLA                             | F                          | 06/08/2005                     | 28/09/2015              | 06/08/2019                                | P.ZZA 8 APRILE 1948, 4                                                                     |                  |
| CSRSMR05P01B036J                     |                            | CASARINI                                       | SAMIR                              | м                          | 01/09/2005                     | 01/09/2006              | 20/02/2007                                | POD FORCONATE PALAZZONE                                                                    |                  |
| CHRMTT05A04F592J                     | 08066033088                | CHIARELLO                                      | MATTIA                             | м                          | 04/01/2005                     | 04/01/2005              | 13/09/2014                                | VIALE UMBRIA 42 - PO' BANDINO                                                              |                  |
| CCIMTN05S16F592B                     | 08066043608                | CIOCOIU                                        | MATTEO IOAN                        | м                          | 16/11/2005                     | 04/11/2015              |                                           | VIA ANTONIO MEUCCI, 30                                                                     |                  |
| CNCSMN05A03F592O                     | 08016851548                | CIONCOLONI                                     | SIMONE                             | м                          | 03/01/2005                     | 02/12/2015              |                                           | VIA II CIMINIA 26                                                                          |                  |
| CRLLVC05S08C309M                     | 08016400585                | CIRILLO                                        | LUDOVICO                           | м                          | 08/11/2005                     | 08/11/2005              |                                           | POGGIO CANTARELLO, 94                                                                      |                  |
| CLMDVD05M01C309A                     |                            | CLEMENTUCCI                                    | DAVIDE                             | М                          | 01/08/2005                     | 01/08/2005              | 23/02/2007                                | VIALE GRAMSCI 2                                                                            |                  |
| CLMCLL05M41C309F                     | 0001000000                 | CLEMENTUCCI                                    | CAMILLA                            | F                          | 01/08/2005                     | 01/08/2005              | 01/06/2007                                | VIALE GRAMSCI 2                                                                            |                  |
| CINSUS105825A390J                    | 08066031003                | COROS                                          | DERECCA                            | E E                        | 20/11/2005                     | 15/01/2016              | 20/02/2016                                |                                                                                            |                  |
| CSOL ST05T44F205C                    | 08016776703                | COSI                                           |                                    | F                          | 04/12/2005                     | 00/02/2005              | 20103/2010                                | LOC DOL CIANO 3                                                                            |                  |
| DLBSB405P62E5029                     | 08016397393                | DEL BLIONO                                     | SARA                               | F                          | 22/09/2005                     | 22/09/2005              |                                           | VIA SAPRI 28                                                                               |                  |
| DLGCLT05C46F5920                     | 08016447230                | DEL GRASSO                                     | CARLOTTA                           | F                          | 06/03/2005                     | 06/03/2005              |                                           | VIA MALPASSO 13                                                                            |                  |
| DMCVTR05P70F592V                     | 08016397724                | DI MICCO                                       | VITTORIA                           | F                          | 30/09/2005                     | 30/09/2005              |                                           | VIA DEL FONDINO. 3                                                                         |                  |
|                                      | 00016570776                |                                                | WALIES.                            |                            | 02/00/2005                     | 00/00/2005              | 10/05/2012                                |                                                                                            | ¥                |

- 1 Cliccare sulla linguetta "elenco pazienti"
- 2 È possibile esportare la lista si file excel sul desktop
- 3 Cliccando su "nascita " si ordina la lista per data di nascita
- 4 Cliccando su cognome si ordina la lista in ordine alfabetico
- 5 È possible suddividere i pazienti per comune di residenza

# Valutazione coperture vaccinali(1)

| II Modulo statistiche                                                                                                    | - 0 ×                       |
|----------------------------------------------------------------------------------------------------|-----------------------------|
| Modulo Statistiche                                                                                                    | Guida in linea              |
| Predefinita       Personalizzata       Gestione       Crea       Risultati       Riepilogo       Ricerca per<br>modelli       Diagnosi       Diagnosi       Diagnosi       Esporta       Info su<br>Excel       Filtro impostato         Vateggi per età       Statistiche       Elenco pazienti       Elenco pazienti per giorni di visita         Per anni       Per mesi       Totale assistibili       Maschi       Femmine                                                                                                    |                             |
| Eta' n. M · F 1 Estrazione predefinita                                                                                                    | Leoenda                     |
| ESTRAZIONE GRUPPO   Lasciare vuoto ogni campo per estrarre tutti i pazienti con assistenza SSN e con età inferiore a 16 anni   Periodo di interesse   Data di nascita   dal   Otto di interesse   dal   Otto di interesse   Otto di interesse   dal   Otto di interesse   Otto di interesse | Legenda                     |
| <ol> <li>Cliccare sull'icone "predefinita</li> <li>Nella maschera che si apre imostare la data di nascita (es per i bambini della classe 2005 da<br/>Selezionare "includi pazienti con assistenza scaduta. Infine cliccare du estrai gruppo</li> </ol>                                                                                                    | l 01/01/2005 al 31/12/2005. |

1 Estrarre col programma "modulo statistiche" una coorte di pazienti secondo le indicazioni precedenti

# Valutazione coperture vaccinali(2)

| Modulo statistiche – 🗖 💌                                                                                                    |                                                                                                    |                  |  |  |  |  |  |  |  |
|----------------------------------------------------------------------------------------------------|----------------------------------------------------------------------------------------------------|------------------|--|--|--|--|--|--|--|
| Modulo Statistiche                                                                                                    |                                                                                                    | 😡 Guida in linea |  |  |  |  |  |  |  |
| Predefinita Personalizzata Gestione Crea Risultati Riepilog<br>modelli statistica PPIP misure                                                                                                    | Image: Second second second |                  |  |  |  |  |  |  |  |
| Conteggi per età Statistiche                                                                                                    | Elenco pazienti Elenco pazienti per giorni di visita                                                                                                    |                  |  |  |  |  |  |  |  |
|                                                                                                    | Visualizza Vaccinazioni                                                                                                    |                  |  |  |  |  |  |  |  |
| Statistica <b>1</b> Totale                                                                                                    | e ^ % Tot Descrizione 3                                                                                                    |                  |  |  |  |  |  |  |  |
| Predefinite     3.737,       N. Contatti ambulatoriali     3.450,       N. Contatti ambulatoriali     3.450,       N. Contatti domiciliari     268,       N. Contatti telefonici     19,       N. Assistibili     84,       N. Assistibili     84,       N. Assistiti     84,       N. Assistiti     84,       N. Assistiti con almeno una diagnosi     84,       N. medio contatti ambulatoriali/assistibile     41,070       N. medio contatti domiciliari/assistibile     3.190       N. medio contatti domiciliari/assistibile     3.190       N. PPIP     593,       N. Vaccinazioni     488,       N. medio farmaci per assistito     35,100       N. medio farmaci per contatti     0.790 | 9       701       Descrizione       3         1       N. Vaccinazioni       N. Vaccinazioni         25.82 %       126       ESAVALENTE (DTP+POLIDINATT.+HIB+HBV)         17.83 %       87       PNEUMOCOCCO         9.02 %       44       MORBILLO, ROSOLIA E PAROTITE         7.38 %       36       INFLUENZA         5.12 %       25       DIFTERITE, PERTOSSE E TETANO         4.92 %       24       EPATITE B         4.51 %       22       POLIO (VACCINO INATTIVATO)         164 %       8       MORBILLO/PAROTITE/ROSOLIA/VARICELLA         1.43 %       7       ESAVALENTE         1.02 %       5       MORBILLO/PAROTITE/ROSOLIA/VARICELLA         1.02 %       5       MORBILLO/PAROTITE/ROSOLIA         1.02 %       5       MORBILLO/PAROTITE/ROSOLIA         1.02 %       5       MORBILLO/PAROTITE/ROSOLIA         1.02 %       5       MORBILLO/PAROTITE/ROSOLIA         1.02 %       5       MORBILLO/PAROTITE/ROSOLIA         1.02 %       5       MORBILLO/PAROTITE/ROSOLIA         1.02 %       5       MORBILLO/PAROTITE/ROSOLIA         0.82 %       4       VARICELLA         0.82 %       4       VARICELLA                                                                                                    |                  |  |  |  |  |  |  |  |
| N. medio farmaci per assistibile 35,100<br>Spesa farmaceutica fascie A/B/H 15.318,                                                                                                    | 0         0.41%         2         INFLUENZALE VIRUS FRAMMENTATO           8.         0.41%         2         VARICELLA VIVO                                                                                                    |                  |  |  |  |  |  |  |  |
| Spesa farmaceutica fascia C       17.448,         N. Visite specialistiche       607,         N. medio Visite specialistiche per assistito       7.230         N. medio Visite specialistiche per assistibile       7.230         N. medio Visite specialistiche per assistibile       7.230         N. medio Visite specialistiche per contatto       0.160                                                                                                    | B.     0.2%     1     DIFTERICO ADSORBITO/PERTOSSICO ADSORBITO/TETANICO       0.2%     1     EPATITE A       0.2%     1     EPATITICO A                                                                                                    |                  |  |  |  |  |  |  |  |
| N. Ricette di laboratorio     1.409,       N. Diagnosi     3.760,       N. Bilanci di salute     350,       N. Altre schede     21,       N. Motivi del contatto     3.737,                                                                                                    |                                                                                                    |                  |  |  |  |  |  |  |  |

- 1 Cliccare sulla linguetta "statistiche"
- 2 Selezionare la voce "vaccinazioni"
- 3 Cliccare su "visualizza vaccinazioni

## Valutazione coperture vaccinali(3)

| •••                                                                                            | Windows 8.1        |        |         |                    |                 |       |            |                                       | ■ 0 1 1 1 1 1 1 1 1 1 1 1 1 1 1 1 1 1 1 |       |  |
|------------------------------------------------------------------------------------------------|--------------------|--------|---------|--------------------|-----------------|-------|------------|---------------------------------------|-----------------------------------------|-------|--|
|                                                                                                | Modulo statistiche |        |         |                    |                 |       |            |                                       |                                         | - 🗇 🛛 |  |
| Modulo Statistiche Guida in linea                                                              |                    |        |         |                    |                 |       |            |                                       |                                         |       |  |
| Y L Vo                                                                                         | -                  | ¥ 🖌    | 2       |                    | E               |       | i Pazie    | enti con assistenza scaduta: SI       |                                         |       |  |
|                                                                                                |                    |        |         |                    |                 |       | Filtro     | applicato: Interrogazione predefinita |                                         |       |  |
| redefinita Personalizzata Gestrarian Elenco Vaccinazioni – – – – – – – – – – – – – – – – – – – |                    |        |         |                    |                 |       |            |                                       |                                         |       |  |
| Conteggi per età Voce: MENINGOCOCCO V Fitro data Mese 01 V Anno 2000 V                         |                    |        |         |                    |                 |       |            |                                       |                                         |       |  |
|                                                                                                | TOT                | 49     | Esporta | Chiudi             | 1               |       |            |                                       |                                         |       |  |
|                                                                                                |                    |        |         |                    | L               |       |            |                                       |                                         |       |  |
| Statistica                                                                                     | Cogn               |        |         | CF                 | Data di nascita | Sesso | Data       | Descrizione                           | ^                                       |       |  |
| Predefinite                                                                                    | GUG                |        |         | GGLLSE05A51F592S   | 11/01/2005      | F     | 18/05/2005 | MENINGOCOCCO                          |                                         |       |  |
| N. Contatti                                                                                    | TIST/              |        |         | TSTCHR05B50F592W   | 10/02/2005      | F     | 01/06/2005 | MENINGOCOCCO                          |                                         |       |  |
| N. Contatti ambulatoriali                                                                      | GUG                |        |         | GGLLSE05A51F592S   | 11/01/2005      | F     | 22/07/2005 | MENINGOCOCCO                          |                                         |       |  |
| N. Contatti domiciliari                                                                        | TIST/              |        |         | TSTCHR05B50F592W   | 10/02/2005      | F     | 03/08/2005 | MENINGOCOCCO                          |                                         |       |  |
| N. Contatti telefonici                                                                         | CAN                |        |         | CNTGIO05E511/26D   | 11/05/2005      | F     | 22/08/2005 | MENINGOCOCCO                          |                                         |       |  |
| N. Assistibili                                                                                 | BAGI               |        | -       | BGINVTRU5H56F592X  | 11/05/2005      | F     | 20/09/2005 | MENINGOCOCCO                          |                                         |       |  |
| N. Assistiti                                                                                   | RAGI               |        |         | CINTGIOUSES 11/20D | 16/06/2005      |       | 20/10/2005 | MENINGOCOCCO                          |                                         |       |  |
| Rapporto assistiti/assistibili                                                                 | PASI               |        |         | PSNGAI05A/5E502I   | 05/01/2005      | F     | 15/02/2006 | MENINGOCOCCO                          |                                         |       |  |
| N. Assistiti con almeno una diagnos                                                            | COP                |        |         | CPSRCC05848C309I   | 08/02/2005      | F     | 22/02/2006 | MENINGOCOCCO                          |                                         |       |  |
| N. medio contatti ambulatoriali/assis                                                          | CAPC               |        | Δ       | CPNMNN05A41E592Y   | 01/01/2005      | F     | 02/03/2006 | MENINGOCOCCO                          |                                         |       |  |
| N medio contatti ambulatoriali/assis                                                           | TIST               |        |         | TSTNCL05B08F592C   | 08/02/2005      | M     | 27/03/2006 | MENINGOCOCCO                          |                                         |       |  |
| N medio contatti domiciliari/assistit                                                          | BER                |        | co      | BRTFNC05E07F592S   | 07/05/2005      | м     | 22/04/2006 | MENINGOCOCCO                          |                                         |       |  |
| N medio contatti domiciliari/assistib                                                          | MOR                |        |         | MRGLSS05C62C309N   | 22/03/2005      | F     | 24/05/2006 | MENINGOCOCCO                          |                                         |       |  |
| N DDD                                                                                          | NUC                |        |         | NCLNCL05D20G752A   | 20/04/2005      | м     | 24/05/2006 | MENINGOCOCCO                          |                                         |       |  |
| N. Yessineriani                                                                                | ALY                |        |         | LYANDA05E56F592M   | 16/05/2005      | F     | 24/06/2006 | MENINGOCOCCO                          |                                         |       |  |
| N. Carrasi                                                                                     | GUG                |        |         | GGLLSE05A51F592S   | 11/01/2005      | F     | 14/07/2006 | MENINGOCOCCO                          |                                         |       |  |
| N. Farmaci                                                                                     | CANT               |        |         | CNTGI005E51I726D   | 11/05/2005      | F     | 20/07/2006 | MENINGOCOCCO                          |                                         |       |  |
| N. medio farmaci per assistito                                                                 | MEL                |        | NO      | MLNSST05H16F592N   | 16/06/2005      | М     | 09/08/2006 | MENINGOCOCCO                          |                                         |       |  |
| N. medio farmaci per contatto                                                                  | SOR                |        |         | SRRLSS05L19C309K   | 19/07/2005      | М     | 23/08/2006 | MENINGOCOCCO                          |                                         |       |  |
| N. medio farmaci per assistibile                                                               | LUCI               |        |         | LCLRNI05M54F592V   | 14/08/2005      | F     | 23/08/2006 | MENINGOCOCCO                          |                                         |       |  |
| Spesa farmaceutica fascie A/B/H                                                                | ROM                |        |         | RMOMGD05D49A326T   | 09/04/2005      | F     | 23/08/2006 | MENINGOCOCCO                          |                                         |       |  |
| Spesa farmaceutica fascia C                                                                    | FIRP               |        | -       | FRPDNL05C47G478K   | 07/03/2005      | F     | 23/08/2006 | MENINGOCOCCO                          |                                         |       |  |
| N. Visite specialistiche                                                                       | PREC               |        | .E      | PRTMNL05M06F592S   | 06/08/2005      | M     | 26/08/2006 | MENINGOCOCCO                          |                                         |       |  |
| N. medio Visite specialistiche per as                                                          | DEL                |        |         | DLBSRA05P62F592S   | 22/09/2005      | +     | 07/09/2006 | MENINGOCOCCO                          |                                         |       |  |
| N. medio Visite specialistiche per as                                                          | PICC               |        |         | PCCLSSUSP 10F592E  | 16/09/2005      | IVI   | 27/09/2006 | MENINGOCOCCO                          | ×                                       |       |  |
| N. medio Visite specialistiche per co                                                          | *                  |        |         |                    |                 |       |            |                                       | >                                       | I     |  |
| N. Ricette di laboratorio                                                                      |                    | 1.409, |         |                    |                 |       |            |                                       |                                         |       |  |
| N. Diagnosi                                                                                    |                    | 3.760, |         |                    |                 |       |            |                                       |                                         |       |  |
| N. Bilanci di salute                                                                           |                    | 350,   |         |                    |                 |       |            |                                       |                                         |       |  |
| N. Altre schede                                                                                |                    | 21,    |         |                    |                 |       |            |                                       |                                         |       |  |
| N. Motivi del contatto                                                                         |                    | 3.737, | ~       |                    |                 |       |            |                                       |                                         |       |  |
|                                                                                                |                    |        |         |                    |                 |       |            |                                       |                                         |       |  |

1 Nella casella "voce" selezionare dal menù a tendina la vaccinazione che interessa

2 Verranno evidenziati i nominativi dei pazienti che hanno effettuato la vaccinazone richiesta e in alto il numero totale, che è possibile confrontare con il numero totale della suddetta coorte ottenuto secondo le istruzioni precedenti nella linguetta "elenco pazienti

3 <u>Attenzione</u> la stessa vaccinazione può essere suddivisa in più gruppi a seconda della denominazione ce le è stata assegnata, inoltre una vaccinazione che comprende più dosi verrà contata più volte. QUESTO SISTEMA VERRà MIGLIORATO NEI MESI PROSSIMI, SONO Già STATE RICHIESTE LE MODIFICHE OPPORTUNE.